# **SAMSUNG TECHWIN**

# Камера Smart Dome Руководство пользователя

SCP-2250H

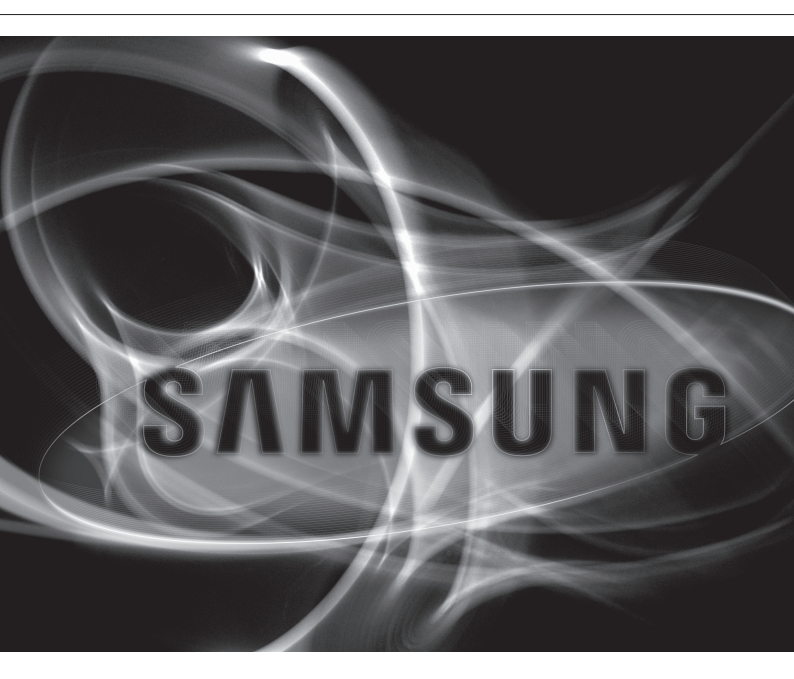

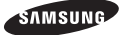

# обзор

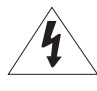

## внимание

ОПАСНОСТЬ ПОРАЖЕНИЯ ЭЛЕКТРИЧЕСКИМ ТОКОМ. НЕ ОТКРЫВАТЬ

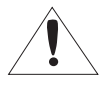

ВНИМАНИЕ: ВО ИЗБЕЖАНИЕ ПОРАЖЕНИЯ ЭЛЕКТРИЧЕСКИМ ТОКОМ, НЕ СНИМАЙТЕ ЗАДНЮЮ КРЫШКУ. ВНУТРИ НЕТ ДЕТАЛЕЙ, ОБСЛУЖИВАЕМЫХ ПОЛЬЗОВАТЕЛЕМ. ДЛЯ ТЕХНИЧЕСКОГО ОБСЛУЖИВАНИЯ ОБРАЩАЙТЕСЬ К КВАЛИФИЦИРОВАННОМУ СПЕЦИАЛИСТУ.

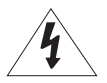

Этот символ обозначает, что внутри устройства имеется опасное напряжение, которое может привести к поражению электрическим током.

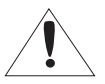

Этот символ указывает, что в документации на изделие имеется важная инструкция по его использованию или обслуживанию.

#### ПРЕДУПРЕЖДЕНИЕ

 Во избежание повреждений, следствием которых может быть пожар или поражение электрическим током, не допускайте попадания данного изделия под дождь или в условия высокой влажности.

#### ПРЕДУПРЕЖДЕНИЕ

- Пользуйтесь только стандартным блоком питания, который указан в листе спецификаций. Использование любого другого блока питания может привести к пожару, поражению электрическим током или к повреждению изделия.
- Неправильное подключение блока питания или замена батареи может привести к взрыву, пожару, поражению электрическим током или к повреждению изделия.
- Не подключайте несколько видеокамер к одному блоку питания. Превышение нагрузочной способности блока питания может привести к его перегреву или к пожару.
- Надежно вставьте вилку сетевого шнура в розетку сети переменного тока. Ненадежное подключение может привести к пожару.
- При установке видеокамеры закрепите ее прочно и надежно. Падение видеокамеры может привести к травме.
- 6. Не кладите сверху на видеокамеру токопроводящие предметы (например, отвертки, монеты и другие металлические предметы) и не ставьте на нее наполненные водой сосуды. Невыполнение этих требований может привести к пожару, поражению электрическим током или к травмам в результате падения этих предметов.
- Не устанавливайте изделие во влажных, запыленных или покрытых копотью помещениях. Невыполнение этого требования может привести к пожару или к поражению электрическим током.
- **2**\_ обзор

0530F

- 8. Если вы почувствуете необычный запах или обнаружите дым, выходящий из изделия, прекратите эксплуатацию. В этом случае следует немедленно отсоединить изделие от источника питания и связаться с сервисным центром. Продолжение эксплуатации изделия в таком состоянии может привести к пожару или к поражению электрическим током.
- 9. При обнаружении неисправности в изделии свяжитесь с ближайшим сервисным центром. Никогда не разбирайте данное изделие и не вносите изменений в его конструкцию. (Компания SAMSUNG не несет ответственности за проблемы, возникшие в результате внесения изменений в конструкцию изделия или попыток самостоятельно выполнить ремонт изделия).
- 10. При чистке изделия не разбрызгивайте на него воду. Это может привести к пожару или к поражению электрическим током.
- 11. Исключите возможность попадания на устройство прямого воздушного потока из кондиционера. В противном случае из-за различия между внутренней и внешней температурой внутри купольной видеокамеры может конденсироваться влага.
- 12. При установке этого устройства в зоне низкой температуры (например, в холодном помещении) необходимо запечатать силиконом трубы электропроводки, чтобы воздух не попал внутрь корпуса. В противном случае сжатый влажный воздух может попасть внутрь корпуса. Из-за различия между внутренней и внешней температурой внутри устройства может собраться влага или пар.

#### внимание

- Не роняйте на изделие никакие предметы и не ударяйте по нему. Не устанавливайте изделие в местах с сильной вибрацией или вблизи источников магнитного поля.
- Не устанавливайте изделие в помещениях с высокой температурой (выше 50° С), пониженной температурой (ниже -10°С) или высокой влажностью. Это может привести к возгоранию или поражению электрическим током.
- Если вы хотите переместить ранее установленное изделие на новое место, отключите перед этим питание изделия.
- Во время грозы отсоедините шнур питания видеокамеры от розетки сети переменного тока. Невыполнение этого требования может привести к пожару или к повреждению изделия.
- Устанавливайте изделие так, чтобы на него не падал прямой солнечный свет и чтобы рядом не было источников, излучающих тепло. Это может привести к пожару.
- 6. Изделие должно устанавливаться в помещении с хорошей вентиляцией.
- Избегайте направлять видеокамеру прямо на очень яркие объекты, например, на солнце, так как это может привести к повреждению матрицы ПЗС, формирующей изображение.
- Изделие должно быть защищено от воздействия капель или брызг воды и на него нельзя помещать наполненные водой сосуды, например, вазы с цветами.
- Вилка сетевого шнура используется в качестве отсоединяющего от питания устройства и к ней всегда должен быть обеспечен легкий доступ.
- 10. При использовании камеры на открытом воздухе внутри корпуса может образоваться конденсат из-за разницы температур внутри корпуса и снаружи. В связи с этим рекомендуется устанавливать камеру внутри помещений. При наружной установке камеры используйте встроенный вентилятор и нагреватель.

# обзор

## ВАЖНЫЕ ПРАВИЛА ТЕХНИКИ БЕЗОПАСНОСТИ

- 1. Прочтите эти правила.
- 2. Сохраните эти правила.
- 3. Принимайте во внимание все предупреждения.
- 4. Следуйте всем правилам.
- 5. Не используйте изделие вблизи воды.
- 6. Чистите изделие только сухой салфеткой.
- Не загораживайте никакие вентиляционные отверстия. Выполните установку изделия в соответствии с инструкциями изготовителя.
- Не устанавливайте изделие рядом с источниками тепла, такими, как радиаторы, решетки системы отопления, или другими устройствами, которые генерируют тепло (включая усилители).
- 9. В целях безопасности не отказывайтесь от использования вилок поляризованного или заземляющего типа. Вилка поляризованного типа имеет два ножевых контакта, один из которых шире другого. Вилка заземляющего типа имеет два контакта и третий заземляющий штырь. Широкое лезвие третьего заземляющего штыря предусмотрено для вашей безопасности. Если вилка поставляемого вместе с аппаратом шнура питания не подходит для вашей розетки, попросите опытного электрика заменить старую розетку.
- 10. Не наступайте на шнур питания и не допускайте его защемления, особенно вблизи от штепсельной вилки, в месте подключения к розетке и там, где шнур выходит из изделия.
- Пользуйтесь только теми приспособлениями/ принадлежностями, которые рекомендованы изготовителем.
- 12. Используйте устройство только с тележкой, подставкой, штативом, кронштейном и столом, указанными производителем или приобретенными вместе с устройством. Во избежание травм вследствие опрокидывания тележки с устройством соблюдайте осторожность при ее передвижении.

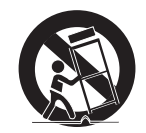

- Отсоединяйте устройство от сети во время грозы или если оно не используется в течение длительного времени.
- 14. Все работы, связанные с техническим обслуживанием изделия, должны выполняться квалифицированными специалистами по техническому обслуживанию. Обслуживание изделия требуется выполнять, когда изделие получило какое-либо повреждение, например, был поврежден его шнур питания или вилка шнура питания, внутрь изделия попала жидкость или посторонние предметы, изделие подверглось воздействию дождя или влаги, изделие не работает должным образом, а также после падения изделия.

#### ОБЗОР 4

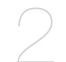

#### УСТАНОВКА И ПОДКЛЮЧЕНИЕ

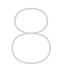

- 4 Важные правила техники безопасности
- 5 содержание
- 6 Функции
- 6 Комплект поставки
- 7 Общий обзор

#### 8 Дополнительные принадлежности для установки

- 10 Меры Предосторожности
- 10 Подготовка
- 11 Установка
- 14 Первоначальная Настройка
- 17 Подключение К Другому Устройству

#### НАСТРОЙКА

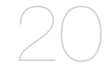

- 20 Использование контроллера клавиатуры
- 21 Основное Меню
- 22 Профиль
- 24 Hactp. Катеры
- 33 Интеллектуальное Видео
- 35 Часthaя Зоha
- 36 Предуст.
- 38 Уст. Авто Перемещения
- 42 Установка Зоны
- 43 Настройка Тревог
- 45 Устан. Часов
- 45 Др. Настройки
- 47 Связь
- 48 Иhф. О Сисteme

#### ПРИЛОЖЕНИЕ

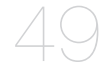

- 49 Клавиши быстрого доступа
- 50 Технические характеристики
- 52 Внешний вид устройства

# обзор

# ФУНКЦИИ

- Применяется самая современная технология цифровой обработки сигнала и используется функция полной цифровой обработки изображения и специальный алгоритм с высоким разрешением 600 линий.
- Высокоэффективная камера наблюдения, оснащенная объективом с увеличением x25 и устройством цифрового увеличения IC, позволяет увеличивать изображение максимум в 400 раз.
- Функция ДЕНЬ/НОЧЬ для автоматического переключения из режима цветного изображения в режим черно-белого изображения с целью увеличения чувствительности видеокамеры в ночное время или в условиях плохой освещенности.
- Функция регулировки баланса белого, которая обеспечивает регулировку яркости изображения в зависимости от типа источника света.
- Функция компенсации встречной засветки, используемая при наблюдении в лучах прожекторов или при очень высокой освещенности.
- Функция автофокусировки для автоматического отслеживания движущихся объектов и выполнения фокусировки на этих объектах.
- Функция защиты от вторжения в частную жизнь. С помощью этой функции определенная область контролируемой зоны становится недоступной для наблюдения.
- Функция ПАНОРАМИРОВАНИЯ/НАКЛОНА для точного и быстрого управления зоной наблюдения.

# КОМПЛЕКТ ПОСТАВКИ

Проверьте наличие всех принадлежностей в комплекте поставки камеры.

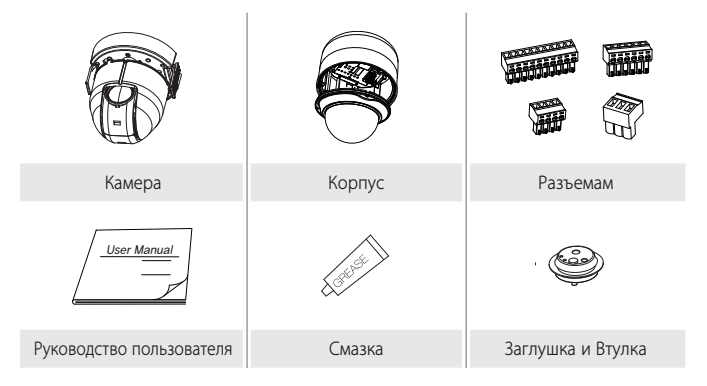

#### KAMEPA

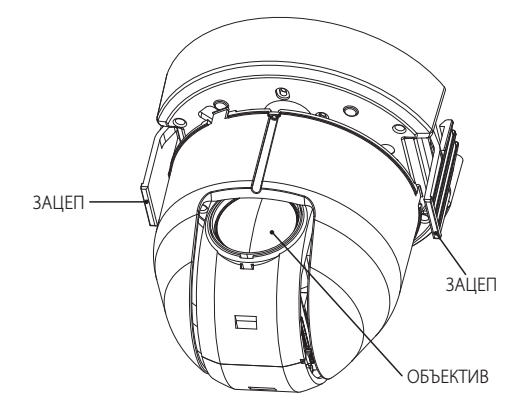

#### РАМА ДЛЯ КРЕПЛЕНИЯ

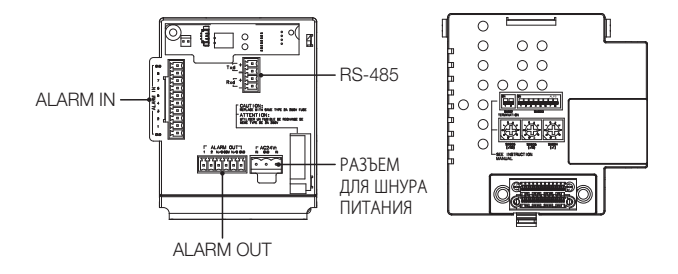

ЗАГРЯЗНЕННУЮ ПОВЕРХНОСТЬ ОБЪЕКТИВА ТРЕБУЕТСЯ ОСТОРОЖНО ПРОТЕРЕТЬ ТКАНЬЮ, СМОЧЕННОЙ ЭТИЛОВЫМ СПИРТОМ.

# установка и подключение

## ДОПОЛНИТЕЛЬНЫЕ ПРИНАДЛЕЖНОСТИ ДЛЯ УСТАНОВКИ

Для упрощения установки можно приобрести дополнительные принадлежности.

 АДАПТЕР ДЛЯ НАСТЕННОГО КРЕПЛЕНИЯ (SCX-300WM)
 Этот адаптер используется для настенной установки устройств SMART DOME CAMEA.

 АДАПТЕР ДЛЯ УСТАНОВКИ НА ПОТОЛКЕ (SCX-300CM)
 Этот адаптер используется для установки устройств SMART DOME CAMEA на бетонном потолке.

 АДАПТЕР ДЛЯ УСТАНОВКИ НА СТОЛБЕ (SCX-300PM)
 Этот АДАПТЕР (SCX-300WM) предназначен для установки на столбе диаметром более 80 мм.

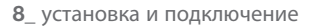

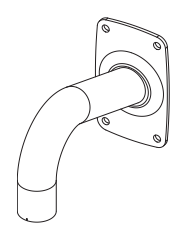

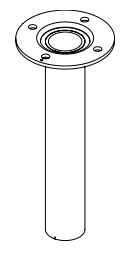

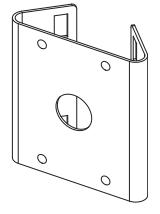

 АДАПТЕР ДЛЯ УСТАНОВКИ В УГЛУ (SCX-300KM)
 Это АДАПТЕР (SCX-300WM) предназначен для настенной установки в углу.

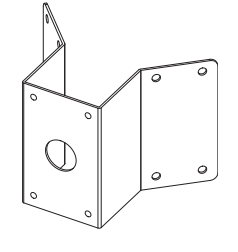

 УСТАНОВКА НА ПАРАПЕТЕ (ДЛИННОМ) (SCX-300LM)
 Этот набор для установки используется для установки устройств SMART DOME CAMEA на парапете.

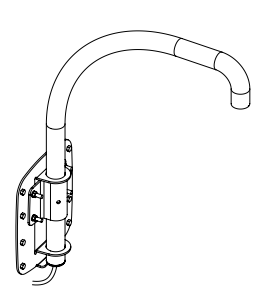

# установка и подключение

## МЕРЫ ПРЕДОСТОРОЖНОСТИ

- Выберите место для установки, способное выдержать четырехкратный вес устройства.
- Во время установки не подпускайте близко людей, чтобы предотвратить возможные травмы. Перед установкой уберите ценные предметы в безопасное место.

## подготовка

Пропустите все внешние кабели через **ТРУБКУ** или **УСТАНОВОЧНОЕ** отверстие адаптера кронштейна.

Оберните вокруг отверстия для винта в КОРПУСЕ, используя тефлоновую ленту.

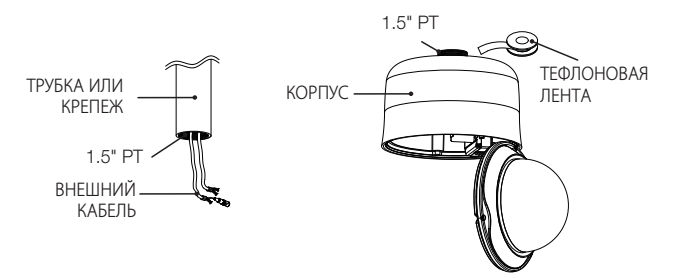

 Нажмите на ЗАЩЕЛКИВАЮЩИЙСЯ РАЗЪЕМ АДАПТЕРА в КОРПУСЕ, чтобы открыть деталь АДАПТЕРА, а затем вставьте все внешние кабели в КОРПУС. Закрепите КОРПУС на ТРУБКЕ или КРЕПЕЖЕ, повернув его по часовой стрелке. (Крепко скрепите два компонента, чтобы КОРПУС держался прочно.)

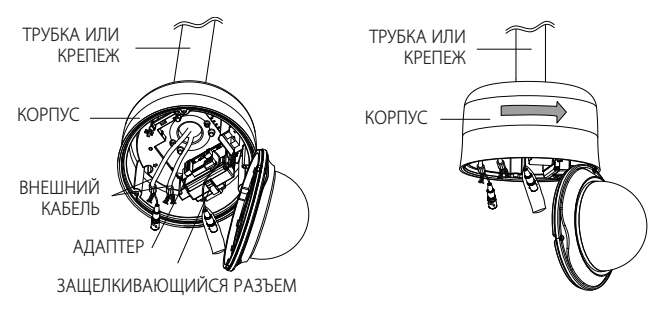

 Подсоедините внешние кабели к РАЗЪЕМАМ (ALARM IN, ПИТАНИЯ, RS-485, ALARM OUT) и подсоедините РАЗЪЕМ к АДАПТЕРУ. Подсоедините кабель к РАМЕ ДЛЯ КРЕПЛЕНИЯ и закройте АДАПТЕР.

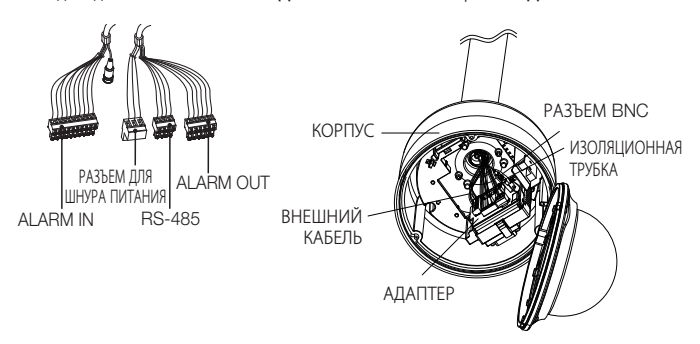

Затем поместите РАЗЪЕМ ВИС в ИЗОЛЯЦИОННУЮ ТРУБКУ. Воспользуйтесь изоляционной лентой и заклейте край ИЗОЛЯЦИОННОЙ ТРУБКИ таким образом, чтобы РАЗЪЕМ ВИС не выступал за границы ИЗОЛЯЦИОННОЙ ТРУБКИ. Более подробные сведения о подсоединении кабелей см. в разделе Подключение кабеля адаптера. (стр. 19)

# установка и подключение

Следует иметь в виду, что прилагаемые **ВТУЛКИ** предназначены для установки на улице, где они будут подвержены воздействию влажности через **ТРУБКУ** или **КРЕПЕЖ**. Для предотвращения попадания влаги используйте **ВТУЛКУ** при установке **КОРПУСА**.

- Перед сборкой нанесите соответствующее количество смазки на ВТУЛКУ, а затем пропустите кабели через каждое отверстие втулок. Для закрытия отверстий, через которые не проходят кабели, используйте ЗАГЛУШКИ.
- Соберите ВТУЛКИ с верхней стороны КОРПУСА внутри, как показано на следующем рисунке. Быстро равномерно надавите на ВТУЛКУ, чтобы прочно закрепить ее в КОРПУСЕ, как показано на рисунке.

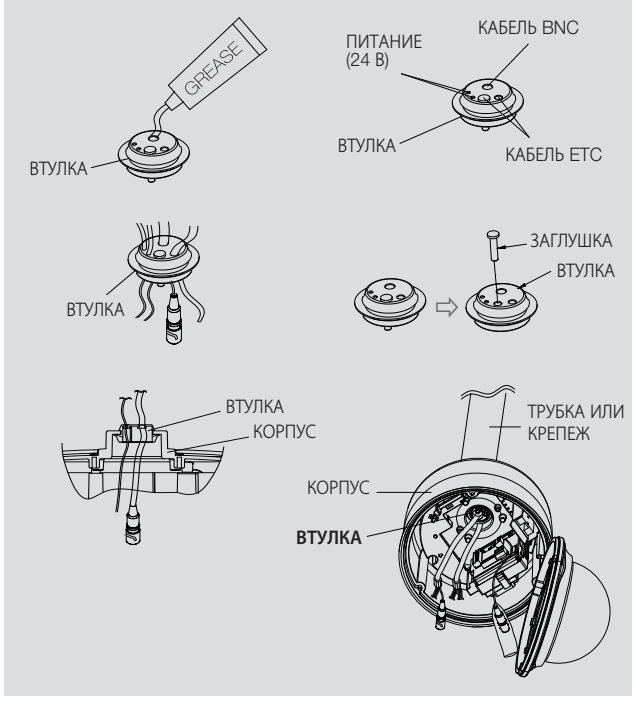

3. Скрутите КОНТРОВОЧНУЮ ПРОВОЛОКУ КАМЕРЫ на ПРОВОЛОЧНОЙ СКОБЕ РАМЫ ДЛЯ КРЕПЛЕНИЯ. Расположите РАЗЪЕМ 22Р КАМЕРЫ на одной линии с аналогичным разъемом АДАПТЕРА. Нажмите на ЗАЦЕПЫ с двух сторон КАМЕРЫ в направлении ДЕРЖАТЕЛЯ РАМЫ ДЛЯ КРЕПЛЕНИЯ, чтобы закрепить их. Убедитесь, что оба ЗАЦЕПА установлены до "щелчка" и закреплены на ДЕРЖАТЕЛЕ соответствующим образом.

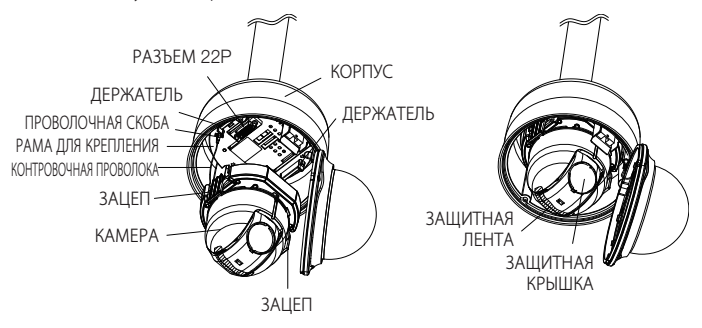

- После завершения установки удалите с объектива ЗАЩИТНУЮ КРЫШКУ и ЗАЩИТНУЮ ЛЕНТУ.
- 4. Совместите все З ВИНТА КРЫШКИ КУПОЛА соответственно с З ОТВЕРСТИЯМИ ПОД ВИНТЫ КОРПУСА и соедините КРЫШКУ КУПОЛА и КОРПУС. Во время сборки обратите внимание на следующее.
  - Вставьте и проложите КОНТРОВОЧНУЮ ПРОВОЛОКУ в КОРПУС, не нарушая работу камеры.
  - Убедитесь, что компонент КУПОЛ ПРОКЛАДКИ не отделился от КУПОЛА КРЫШКИ. (Если КУПОЛ ПРОКЛАДКИ неправильно собран, то в этом случае будет нарушена герметичность системы.)

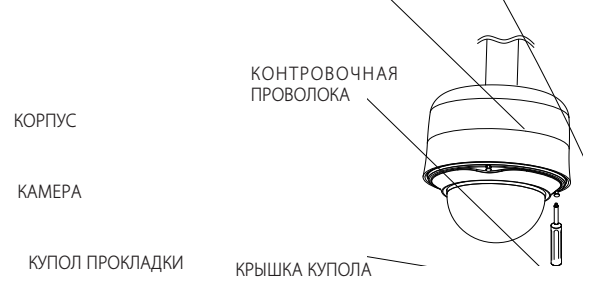

# установка и подключение

## ПЕРВОНАЧАЛЬНАЯ НАСТРОЙКА

#### Настройка адреса камеры

В качестве адреса камеры можно использовать значения SW606, SW605 и SW604. Адрес можно указать в диапазоне от 0 до 255, где сотни задаются с помощью SW606, десятки - с помощью SW605, а единицы - с помощью SW604. Пример.) Адрес камеры: чтобы задать в качестве адреса 1, выполните действия, представленные на рисунке ниже.

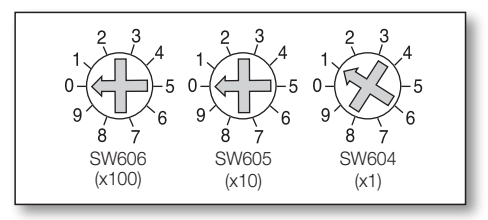

#### Настройка протокола связи

Протокол связи задается PIN-кодами #1~#4 SW603.

| PIN | PIN1 | PIN2 | PIN3 | PIN4 | PIN7 |
|-----|------|------|------|------|------|
| A   | OFF  | OFF  | OFF  | OFF  | OFF  |
| В   | ON   | OFF  | OFF  | OFF  | OFF  |
| С   | OFF  | ON   | OFF  | OFF  | OFF  |
| D   | ON   | ON   | OFF  | OFF  | OFF  |
| E   | OFF  | OFF  | ON   | OFF  | OFF  |
|     | ON   | OFF  | ON   | OFF  | OFF  |
|     | OFF  | ON   | ON   | OFF  | OFF  |
| Н   | ON   | ON   | ON   | OFF  | OFF  |
| 1   | OFF  | OFF  | OFF  | ON   | OFF  |
| J   | ON   | OFF  | OFF  | ON   | OFF  |
|     | OFF  | ON   | OFF  | ON   | OFF  |
|     | ON   | ON   | OFF  | ON   | OFF  |
|     | OFF  | OFF  | ON   | ON   | OFF  |
| N   | ON   | OFF  | ON   | ON   | OFF  |
| 0   | OFF  | ON   | ON   | ON   | OFF  |
| Р   | ON   | ON   | ON   | ON   | OFF  |
| Q   | OFF  | OFF  | OFF  | OFF  | ON   |
| R   | ON   | OFF  | OFF  | OFF  | ON   |

A : SAMSUNG ПОЛУДУПЛЕКС B : SAMSUNG ДУПЛЕКС

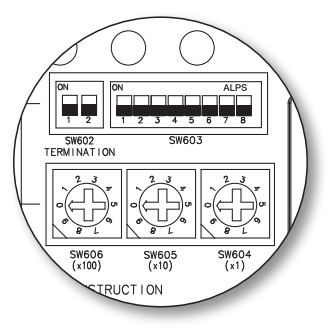

<Нижняя сторона держателя камеры>

#### 14\_ установка и подключение

#### Настройка скорости передачи в бодах

Скорость передачи в бодах настраивается с использованием PIN-кодов #5~#6 SW603.

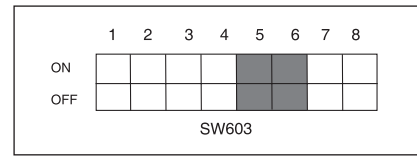

| СКОРОСТЬ(БОД) | PIN 5 | PIN 6 |
|---------------|-------|-------|
| 4800 BPS      | ON    | ON    |
| 9600 BPS      | OFF   | ON    |
| 19200 BPS     | ON    | OFF   |
| 38400 BPS     | OFF   | OFF   |

Заводская настройка по умолчанию для скорости в бодах - 9600 BPS.

#### Установка оконечной нагрузки линии связи RS-422A/RS-485

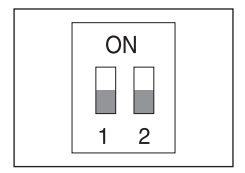

Как показано на структурной схеме, при использовании линии связи для передачи сигналов на большие расстояния при подсоединении контроллера и линии связи с интерфейсом RS-422A/RS-485, с обеих сторон линии связи должна быть подключена оконечная нагрузка, величина которой зависит от импеданса кабеля. Это необходимо для того, чтобы свести к минимуму отражение сигнала.

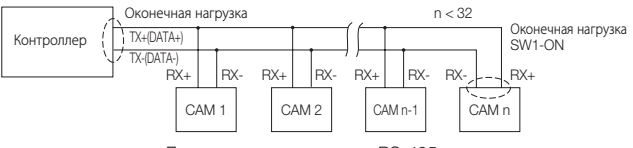

<Полудуплексная передача RS-485>

Оконечная нагрузка : установите переключатели 1 и 2 в положение <**ВКЛ**> и оконечная нагрузка будет подключена.

# установка и подключение

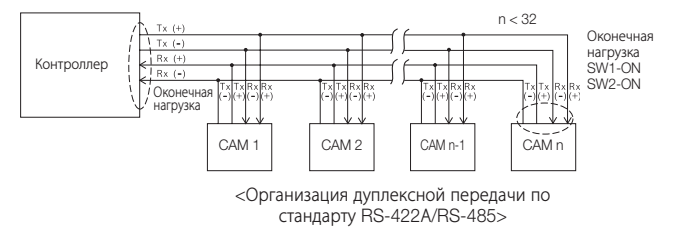

 Если подсоединить несколько видеокамер, которым в сети назначен одинаковый адрес, могут возникать ошибки связи.

Ø

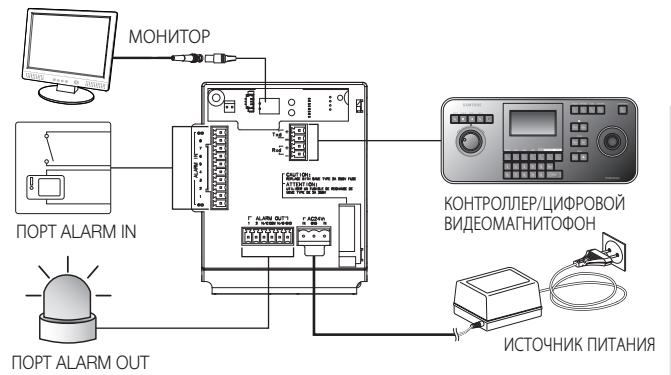

#### Подключение к монитору

- Сначала подсоедините один конец кабеля с разъемами BNC (миниатюрными байонетными соединителями) к выходу видеосигнала (VIDEO OUT) видеокамеры.
- Затем подсоедините второй конец этого кабеля к разъему входа видеосигнала на мониторе.

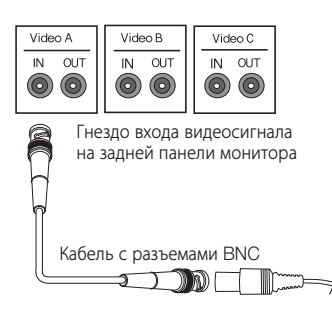

# установка и подключение

#### Подключение через порт ALARM IN

- Подсоедините один конец сигнального кабеля внешнего устройства к соответствующему порту ALARM IN на мониторе.
- 2. Другой конец сигнального кабеля подключите к порту заземления [GND].

#### Подключение через порт ALARM OUT

- Подсоедините один конец сигнального кабеля внешнего устройства к соответствующему порту ALARM OUT на мониторе.
- 2. Другой конец сигнального кабеля подключите к общему порту [COM].

#### Подключение контроллера

Подключите внешний контроллер или цифровой видеомагнитофон, с помощью которого будет выполняться настройка камеры, к этой камере.

- Соедините контакт Rx+ камеры с контактом Tx+ контроллера.
- Соедините контакт Rxкамеры с контактом Txконтроллера.
- Соедините контакт Тх+ камеры с контактом Rx+ контроллера.
- Соедините контакт Тхкамеры с контактом Rxконтроллера.

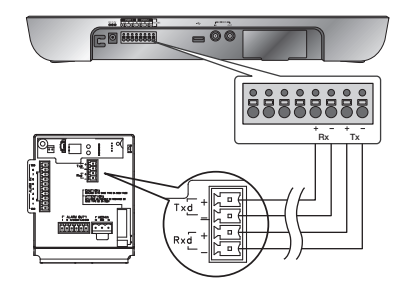

#### Подсоединение кабеля адаптера

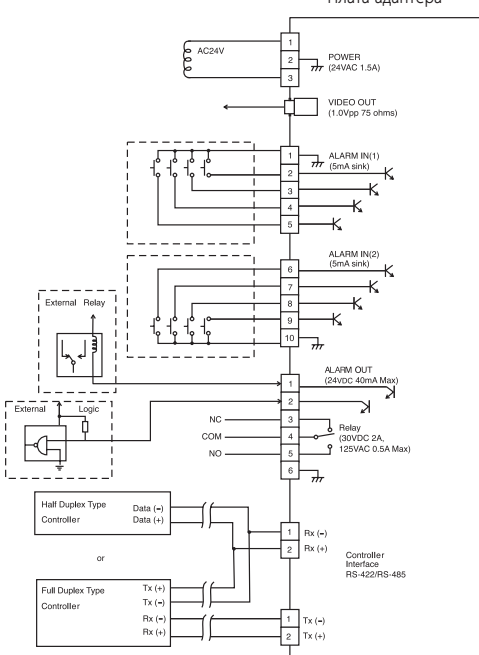

Плата адаптера

#### Источник питания

Подсоедините необходимые кабели и включите камеру, чтобы проверить, правильно ли она работает.

- 1. Подсоедините адаптер к разъему питания камеры.
- 2. Подсоедините кабель питания адаптера к сетевой розетке.

Подключите камеру к контроллеру клавиатуры или цифровому видеомагнитофону, с помощью которого можно управлять камерой и изменять ее настройки.

## ИСПОЛЬЗОВАНИЕ КОНТРОЛЛЕРА КЛАВИАТУРЫ

Выполните указанные ниже действия, чтобы настроить меню камеры с помощью контроллера.

- 1. Откройте экран настройки камеры.
- 2. Для перехода между различными меню используйте джойстик.
- 3. Для выбора элемента меню нажмите [ENTER].
- 4. Значение выбранного элемента меню можно изменить с помощью джойстика.
- 5. Для применения внесенных изменений нажмите [ENTER].

#### Использование экранных значков

- <> : Если эти значки отображаются в левом или правом углу элемента меню, переход к предыдущему или следующему меню можно осуществлять с помощью джойстика.
- 🖾 (ВЫХОД): выход из экрана настройки меню.
  - Перед выходом из экрана настройки выберите <**COXPAHИТЬ**>, чтобы сохранить настройки всех меню, или <**BЫХ.Б/COXP**>, чтобы отменить эти настройки.
- 🗇 (ВОЗВРАТ): сохранение настроек и возврат к предыдущему экрану.
- 🗃 (ИСХ.ПОЗ.): возврат к главному меню.
- СОХРАНИТЬ): используйте этот значок, если необходимо сохранить настройки после определения зоны маскирования, частной зоны и т. д. Если настройки были один раз сохранены, они уже не изменятся, даже если выход будет осуществлен с помощью <BIX.Б/СОХР>.
- Ш (УДАЛИТЬ): используйте этот значок, если необходимо удалить зону маскирования, частную зону и т. д. Удаленные настройки не восстановятся, даже если при выходе выбрать
- 🚽 : этот значок отображается в правой части меню, содержащем элементы подменю.
  - Eсли камеру, работающую в режиме PRESET, AUTO PAN, SCAN или PATTERN выключить, а затем снова включить без каких-либо определенных манипуляций, то камера возобновит последний режим.
    - Настройка элемента меню возможна только в том случае, если значение угла наклона находится в пределах 90. Если войти в экран меню настройки, когда угол наклона камеры составляет более 90°, камера повернется на 180° в симметричное положение с углом наклона менее 90°.

#### Руский \_21

## ОСНОВНОЕ МЕНЮ

Этот экран отображается первым при включении камеры. На нем задается необходимая пользователю среда камеры.

Способ выбора и сохранения каждого из элементов меню описан в разделе "Использование контроллера клавиатуры". (стр. 20)

• ПРОФИЛЬ

Выбор режима, соответствующего среде, в которой устанавливается камера.

#### • НАСТР. КАМЕРЫ

В этом меню можно выполнять настройку камеры.

#### • С-МА ОТСЛЕЖ-Я

Настройка функций обнаружения и отслеживания движения объектов.

#### • ЧАСТНАЯ ЗОНА

В этом меню можно выполнять настройку конфиденциальности.

#### • ПРЕДУСТ.

В этом меню можно задать ПРЕДУСТАНОВЛЕННОЕ ПОЛОЖЕНИЕ камеры и выбрать значение параметра ДЛИТЕЛЬНОСТЬ.

#### • УСТ. АВТО ПЕРЕМЕЩЕНИЯ

В этом меню содержатся элементы подменю АВТО ПОВ, ШАБЛОН СКАНИР., и АВТО ПРОГРАММА.

#### • УСТАНОВКА ЗОНЫ

В этом меню для камеры можно задать стандартный угол ракурса и область зоны.

#### НАСТРОЙКА ТРЕВОГ

В этом меню можно задать приоритет сигналов тревоги и очередность сигналов ввода-вывода.

#### • УСТАН. ЧАСОВ

В этом меню можно задать время и его формат.

#### ДР. НАСТРОЙКИ

Можно задать нужный язык, выполнить сброс системы и выбрать любой другой цвет для экранных меню.

#### СВЯЗЬ

В этом меню выполняются настройки протокола связи RS-485.

#### • ИНФ. О СИСТЕМЕ

В этом меню отображаются такие сведения о системе, как версия камеры или настройки связи.

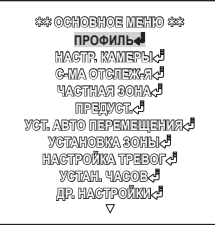

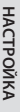

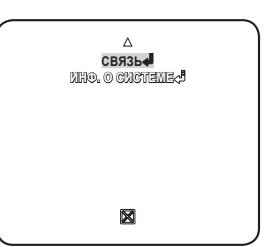

## ПРОФИЛЬ

Можно выбрать одну из заранее определенных конфигураций, соответствующую среде, в которой устанавливается камера.

Выбор того или иного элемента в меню ПРОФИЛЬ повлияет на все остальные настройки камеры.

#### • СТАНДАРТНЫЙ

При выборе этой настройки можно Автоматическая оптимизация настроек камеры в соответствии с обычной средой.

#### ITS

При выборе этой настройки можно проанализировать рабочую нагрузку камеры по соответствующим данным, отображаемым на экране.

#### • ΦΟΗΟΒ.CBET

При выборе этой настройки можно

различить объект на фоне даже в условиях недостаточной задней подсветки.

#### • ДЕНЬ/НОЧЬ

Автоматическая оптимизация настроек камеры в соответствии с ночным или дневным освещением.

#### • ИГРА

Автоматическое выполнение настроек, обеспечивающее равномерное освещение, сходное с освещением вне помещения.

#### • ПОЛЬЗОВ

При переходе к любой из настроек меню ПРОФИЛЬ отобразится подменю ПОЛЬЗОВ.

| МЕНЮ НАСТРОЕК КАМЕРЫ<br>Исходное Меню Подменю |                   |                 | ITC             |            |                 | 1450.4  |
|-----------------------------------------------|-------------------|-----------------|-----------------|------------|-----------------|---------|
|                                               |                   |                 |                 | WUHUD.UDEI | депр/почр       | MIPA    |
|                                               |                   | ALC             | ALC             | ALC        | ALC             | ALC     |
|                                               | ALC               | -               | -               | -          | -               | -       |
| <b>ДИАФРАІ МА</b>                             | УРОВЕНЬ           | 0               | 0               | 0          | 0               | 0       |
|                                               | <b>ФОНОВ.CBET</b> | ВЫКЛ            | ВЫКЛ            | BLC        | ВЫКЛ            | ВЫКЛ    |
| движение                                      |                   | (ОЧ.БЫСТР.)<br> | (ОЧ.БЫСТР.)<br> | HOPM.      | (ОЧ.БЫСТР.)<br> | МЕДЛ.   |
| цшп                                           |                   | СРЕДНИЙ         | СРЕДНИЙ         | СРЕДНИЙ    | СРЕДНИЙ         | СРЕДНИЙ |
| <b>3ATBOP</b>                                 |                   | (ВЫКЛ)          | (ВЫКЛ)          | (ВЫКЛ)     | (ВЫКЛ)          | (ВЫКЛ)  |
| НАКОПЛЕНИЕ                                    |                   | ABTO X4         | ABTO X2         | ABTO X4    | ABTO X4         | ABTO X4 |

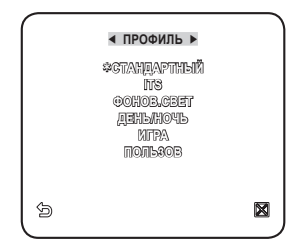

| МЕНЮ НАСТРОЕК КАМЕРЫ<br>Исходное Меню Подменю |            |                           |           |                           |           | 1450.4                    |
|-----------------------------------------------|------------|---------------------------|-----------|---------------------------|-----------|---------------------------|
|                                               |            | СТАНДАРТНЫИ               | 115       | WUHUB.CBEI                | день/ночь | ИГРА                      |
| XDR                                           |            | СРЕДНИЙ                   | СРЕДНИЙ   | СРЕДНИЙ                   | СРЕДНИЙ   | СРЕДНИЙ                   |
|                                               |            | ABTO                      | ABTO      | ДЕНЬ                      | ABTO      | ДЕНЬ                      |
|                                               | НОЧЬ       | -                         | -         | -                         | -         | -                         |
| ДЕНЬ/НОЧЬ                                     | ВСПЫШКА    | ВЫКЛ                      | ВКЛ       | ВЫКЛ                      | ВЫКЛ      | ВЫКЛ                      |
|                                               | внешний    | -                         | -         | -                         | -         | -                         |
|                                               | ВСПЫШКА    | ВЫКЛ                      | ВКЛ       | ВЫКЛ                      | ВЫКЛ      | ВЫКЛ                      |
|                                               |            | ДЕНЬ                      | ДЕНЬ/НОЧЬ | ДЕНЬ                      | ДЕНЬ/НОЧЬ | ДЕНЬ                      |
|                                               | день       | -                         | -         | -                         | -         | -                         |
|                                               | РЕЖИМ      | ATW2                      | ATW1      | ATW1                      | ATW1      | ATW1                      |
|                                               | КРАСНЫЙ    | 0                         | 0         | 0                         | 0         | 0                         |
|                                               | СИНИЙ      | 0                         | 0         | 0                         | 0         | 0                         |
| БАЛАНС<br>БЕЛОГО                              | ночь       | -                         | -         | -                         | -         | -                         |
|                                               | BRIGHTNESS | Настройка<br>пользователя | СРЕДНИЙ   | Настройка<br>пользователя | СРЕДНИЙ   | Настройка<br>пользователя |
|                                               | РЕЖИМ      | ВЫКЛ                      | ATW2      | выкл                      | ATW2      | ВЫКЛ                      |
|                                               | КРАСНЫЙ    | Настройка<br>пользователя | 0         | Настройка<br>пользователя | 0         | Настройка<br>пользователя |
|                                               | СИНИЙ      | Настройка<br>пользователя | 0         | Настройка<br>пользователя | 0         | Настройка<br>пользователя |
| ЧЕТКОСТЬ                                      |            | 2                         | 2         | 2                         | 2         | 2                         |

# НАСТР. КАМЕРЫ

You can configure the general settings of the camera module.

Способ выбора и сохранения каждого из элементов меню описан в разделе "Использование контроллера клавиатуры". (стр. 20)

- Выберите «ОСНОВНОЕ МЕНЮ» -«НАСТР. КАМЕРЫ».
   Отобразится меню настройки камеры.
- Измените настройки по своему усмотрению или выберите настройку, которую требуется проверить.

| r  |               |    |              | Î |
|----|---------------|----|--------------|---|
|    | HACTP         | KA | МЕРЫ ►       |   |
|    | ID KAMEPH     |    | BPRU         |   |
|    | AMAOPAINIA    |    | ALC          |   |
|    | ABNEVEHNE     |    | (04.551ctp.) |   |
|    | nimu          |    | CPENN.       |   |
|    | 3ATBOP        |    | (BBKM)       |   |
|    | HAKONJEHKE    |    | ABTO X4      |   |
|    | HEMEPUAIOUUEE |    | BPRA         |   |
|    | XDR           |    | CPEAN.       |   |
|    | 5             | _  | ×            |   |
| L. |               | V  |              |   |

#### ID КАМЕРЫ

На экране отображается идентификационный номер и местоположение камеры.

Способ выбора и сохранения каждого из элементов меню описан в разделе "Использование контроллера клавиатуры". (стр. 20)

- 1. Выберите <НАСТР. КАМЕРЫ> <ID КАМЕРЫ>.
- С помощью джойстика выберите нужные символы, затем нажмите [ENTER]. Выбранный символ появится в нижнем поле ввода экрана.
  - Возможен ввод до 54 символов, включая буквы, цифры и специальные символы.
  - МЕСТО : задается место отображения идентификационного номера камеры.

| <b>A</b> B<br>123 | I IO KAMEPЫ I<br>CDEFCHIJKLMNOPORSTUVWXYZO<br>¥453780 : ?\$\${}∕                                                                                                    |  |
|-------------------|----------------------------------------------------------------------------------------------------|--|
| 84<br>            | 500 < 400 € 100 < 400 € 100 < 400 € 100 € 100 € |  |

 После ввода номера нажмите [ENTER]. Идентификационный номер камеры отобразится в указанном месте.

## ДИАФРАГМА

Меню ДИАФРАГМА используется, если требуется отрегулировать интенсивность излучения, поступающего в камеру.

- ALC : регулировка открытия или закрытия диафрагмы.
  - УРОВЕНЬ : выберите общий уровень яркости.
  - BLC : если для параметра <ФОНОВ. СВЕТ> выбрать значение <BLC>, можно задать область BLC. Если для параметра ОБЛАСТЬ выбрать значение <ПОЛЬЗОВАТ.>, можно задать положение и размер.
- РУЧНОЙ : настройка уровня диафрагмы вручную.
  - Для значения общей яркости будет задан нулевой уровень параметра ALC, а диафрагма может быть настроена вручную.

| O A                                           | NFG 🛛                     |
|-----------------------------------------------|---------------------------|
| УРОВЕНЬ                                       | [ 00]I                    |
| 0HOB√CBET<br>OBAAGT5<br>≪PA3WEP≫√<br>≪DISSIIS | BLC<br><u>поль</u> зоват. |
| 6                                             | ×                         |

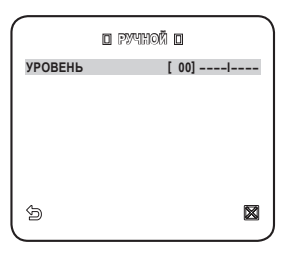

#### АРУ

Выбрав этот элемент меню, можно настроить для камеры уровень АРУ. Если при выбранном параметре АРУ мощность сигнала ниже стандартного уровня, параметр АРУ усилит видеосигнал и автоматически оптимизирует уровень чувствительности.

Если для параметра <НАКОПЛЕНИЕ> выбрано значение <ВЫКЛ> или <ФИКС.>, меню <ДВИЖЕНИЕ> изменится на <АРУ>. ыбрав подменю ПОЛЬЗОВАТ. (4), нажмите [ENTER], чтобы отобразился

| < hagt           | r. Kamepui 🗅  |
|------------------|---------------|
| ID KAMEPHI       | BPIN          |
| <u>ANAOPAIMA</u> | ALC           |
| АРУ              | (ОЧЕНЬ ВЫСОК) |
| ujuun            | CPEAN.        |
| BATBOP           | BPIM          |
| HAKOTHEHNE       | BPRM          |
| Hemepualoujee    | BPIM          |
| XDR              | CPEAN.        |
| 6                | ×             |
|                  | ▽ —           |

соответствующий экран. В этом режиме можно выбрать один из 16 уровней: от ОЧЕНЬ НИЗКИЙ до ОЧЕНЬ ВЫСОК и расширить выбор параметров. Выбрав подменю ФИКС. (**4**), нажмите [**ENTER**], чтобы отобразился соответствующий экран. В данном режиме можно выбрать свой режим для каждого из 16 уровней, независимо от заданного уровня яркости.

# НАСТРОЙКА

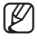

- Если на экране настройки камеры в меню ДЕНЬ/НОЧЬ задано значение АВТО, меню АРУ будет недоступно.
- Если для параметра НЕМЕРЦАЮЩЕЕ выбрать значение ВКЛ, режим АРУ будет недоступен.

#### движение

Можно задать уровень АРУ и с его помощью управлять движением камеры. Эта настройка возможна, только если в меню НАКОПЛЕНИЕ выбрано значение АВТО. Выберите значение ОЧ.БЫСТР., если требуется отслеживание очень быстро передвигающегося объекта в условиях малой контрастности, и значение ОЧ.МЕДЛ., если в таких же условиях отслеживается объект, который перемещается очень медленно.

Если для параметра ДЕНЬ/НОЧЬ задано значение <АВТО>, меню <ДВИЖЕНИЕ> будет недоступно.

#### цшп

Снижение уровня шума на изображении, передаваемом камерой. Чем выше выбран уровень, тем сильнее эффект. Чтобы задать уровень, выберите <ПОЛЬЗОВАТ.>.

#### ЗАТВОР

Можно выбрать одно из 7 значений фиксированной скорости срабатывания электронного затвора: от 1/120 до 1/10k. Последнее значение используется главным образом при съемке очень быстро перемещающегося объекта.

Если для параметра Увеличить чувствительность установлено значение АВТО, для параметра ФИКСИРОВАННОЕ/НЕМЕРЦАЮЩЕЕ установлено значение ВКЛ, меню ЗАТВОР недоступно.

| <i>(</i>                 |                |
|--------------------------|----------------|
| A HACT                   | r. Kamepu d    |
| ID KAMEPLI<br>Imageathia | BUKI<br>Al Cal |
| APV                      | (O4EH5 B5ICOX) |
| 3ATBOP                   | 1/120          |
| HEMEPUAKOUJEE            | (BSKA)         |
| XDR                      | CPEJN.         |
|                          | ▽ 🖄            |

## НАКОПЛЕНИЕ

Автоматическое определение уровня затемнения в ночное время или в условиях с низкой контрастностью и увеличение времени накопления в соответствии с этим определенным уровнем. Для ярких и четких изображений можно выбрать значение **<ABTO**> или **<QUKC**.>.

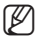

- Если в меню ЗАТВОР установлен режим фиксированного электронного затвора, меню НАКОПЛЕНИЕ будет недоступно.
- Когда для параметра Немерцающее установлено значение ВКЛ, невозможно установить режим УВЕЛИЧИТЬ ЧУВСТВИТЕЛЬНОСТЬ.

#### НЕМЕРЦАЮШЕЕ

Выбор этого параметра поможет предотвратить возможное искажение на экране вследствие несоответствия частоты покадровой синхронизации и частоты мерцания света. Если для этого параметра выбрать значение <**ВКЛ**>. будет задана фиксированная скорость срабатывания затвора: 1/120 секунды.

Если для параметров ЗАТВОР. НАКОПЛЕНИЕ и АРУ задать значение ФИКС.. то меню <НЕМЕРЦАЮЩЕЕ> будет недоступно.

#### XDR

При выборе этого параметра корректируется различие уровней яркости в различных сценах. Это позволяет добиться оптимальной видимости, поскольку выполняется расчет контрастности при окружающем освещении для определенного числа пикселей. Чем выше значение, тем точнее корректировка.

#### ДЕНЬ/НОЧЬ

Можно задать необходимый режим записи в соответствии с условиями съемки. Способ выбора и сохранения каждого из элементов меню описан в разделе "Использование контроллера клавиатуры". (стр. 20)

- Выберите <НАСТР. КАМЕРЫ> -<ДЕНЬ/НОЧЬ>.
- В соответствии с освещением выберите переходный режим экрана и задайте соответствующие параметры.
  - ДЕНЬ : установка режима ДЕНЬ. независимо от освещения.
  - НОЧЬ : установка режима НОЧЬ, независимо от освешения. Если для параметра ВСПЫШКА установлено значение <ВКЛ>, сигнал вспышки будет выводиться вместе с чернобелым композитным видеосигналом.
  - АВТО : переключение режимов ДЕНЬ/ НОЧЬ происходит в соответствии с освещением.
    - ВСПЫШКА : если для данного параметра установлено значение <BЫКЛ>. СИГНАЛ ВСПЫШКИ ВЫВОЛИТЬСЯ в режиме НОЧЬ не будет.
    - ЛЕНЬ НОЧЬ ЯРКОСТЬ : настройка изменения уровня яркости при переключении с фильтра ЦВЕТНОЕ на фильтр Ч-Б. При переключении со значения ВЫСОКИЙ на значение НИЗКИЙ переключение фильтра

| ·                 |            |
|-------------------|------------|
| Δ                 |            |
| ДЕНЬ/НОЧЬ         | ABTO       |
| BANAHC BENOFO     | d.         |
| PEXIXII ©OKYC.    | OTHORP. AO |
| CNOP. TPAHCOOK.   | [対 🗌 🗖     |
| NHQ.3YMA          | BPIN       |
| NHQ.NOB/HAKN      | BPIKU      |
| Tinob Abevraterne | BPIKU      |
| <b>HEUKOCUP</b>   | ⊠□         |
| KAMP CHHXP.       | BHYTP      |
| S _               | $\bowtie$  |
| $\neg$            |            |

| D ABTO D                                                   |                    |
|------------------------------------------------------------|--------------------|
| ВСПЫШКА                                                    | ВЫКЛ               |
| Aehdahoud<br>RPKOCTL<br>BLAEPXKA BPEM.                     | CPEAN.<br>28       |
| no-le-/lend<br>RFKOCTL<br>BLILEFXIKA BPEM.<br>30HA MACKNP. | CPEAN.<br>58<br>12 |
| \$                                                         |                    |

выполняется в условиях меньшей освещенности.

- ДЕНЬ→НОЧЬ ВЫДЕРЖКА ВРЕМ. : время, требуемое для определения переключения фильтра.
- НОЧЬ ДЕНЬ ЯРКОСТЬ : настройка изменения уровня яркости при переключении с фильтра Ч-Б на фильтр ЦВЕТНОЕ. При переключении со значения ВЫСОКИЙ на значение НИЗКИЙ переключение фильтра выполняется в условиях меньшей освещенности.

- НОЧЬ ДЕНЬ ВЫДЕРЖКА ВРЕМ. : время, требуемое для определения переключения фильтра.
- ЗОНА МАСКИР. : при наличии ярких точечных источников света в ночное время можно задать необходимый размер и положение. Это позволяет предотвратить ошибку переключения фильтра или невозможность определить необходимость переключения при наличии ярких точечных источников света ночью. Все чрезмерно яркие зоны в ночное время будут замаскированы.
- Можно указать зону МАСКИР. 1 и 2 одновременно.

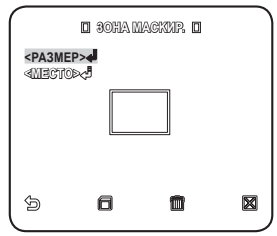

- Если для параметра <ФОНОВ.СВЕТ> установлено значение <BLC>, функция ЗОНА МАСКИР. будет отключена.
- ВНЕШНИЙ : при подключении внешнего датчика возможно автоматическое переключение режимов ДЕНЬ и НОЧЬ. Если для параметра <ДЕНЬ/НОЧЬ> установлено значение ВНЕШНИЙ, а для параметра датчика #1 НАСТРОЙКА ТРЕВОГ - УСТ. ВХОДА ТРЕВ - значение NO/NC, данный датчик можно использовать для передачи входного сигнала в режиме ВНЕШНИЙ параметра <ДЕНЬ/НОЧЬ>. При передаче с датчика сигнала тревоги данный режим изменится на НОЧЬ.
- Ø

Если для параметра <ДЕНЬ/НОЧЬ> установлено значение ВНЕШНИЙ, то значение ТРЕВОГА1 не доступно для параметров УСТ.ВЫХ.ТРЕВОГИ и НАСТРОЙКА ТРЕВОГ - УСТ. АВТО.

Если используется инфракрасный источник света в режиме АВТО, возможны ошибки при выполнении операций АВТОПЕРЕКЛЮЧЕНИЕ или АВТОФОКУСИРОВКА.

# • НАСТРОЙКА

## БАЛАНС БЕЛОГО

Для настройки цвета в соответствии с внешним освещением можно использовать функцию <БАЛАНС БЕЛОГО>.

Способ выбора и сохранения каждого из элементов меню описан в разделе "Использование контроллера клавиатуры". (стр. 20)

Освещение обычно называют цветовой температурой, которая измеряется в Кельвинах (К). Для обычных источников освещения классификация цветовой температуры выглядит следующим образом.

В меню <БАЛАНС БЕЛОГО> можно задать режим, для корректировки параметра <БАЛАНС БЕЛОГО>.

- АТW1,2 : если в меню <БАЛАНС</li>
 БЕЛОГО> установлен режим
 <ATW1> или <ATW2>,
 отслеживаются изменения
 цветовой температуры, в
 соответствии с которыми
 выполняется корректировка
 параметра <БАЛАНС БЕЛОГО>.
 Для каждого режима задан свой
 диапазон цветовых температур:
 ATW1 : 2500К ~ 3300К (\*1)
 ATW2 : 2000К ~ 10000К
 (подходит для натриевых ламп) (\*2)

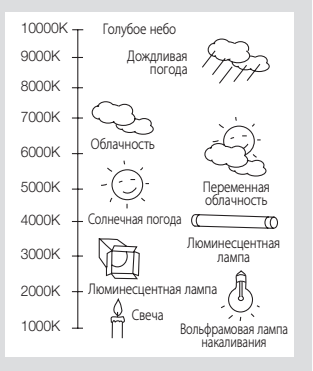

- \*1: Если установлен режим <ATW1>, когда цветовая температура окружающей среды находится за пределами диапазона 2500 К - 9300 К, то не всегда можно подобрать соответствующее значение баланса белого. В таком случае рекомендуется установить режим <ATW2>
- \*2 : Если установлен режим <ATW2>, когда цветовая температура окружающей среды почти всегда постоянна, отображаемый и фактический цвет могут отличаться. Таким образом, необходимо выбрать режим, соответствующий данной цветовой температуре окружающей среды.

- 1. Выберите <НАСТР. КАМЕРЫ> <БАЛАНС БЕЛОГО>.
- 2. Выберите режим, для которого задается значение параметра <БАЛАНС БЕЛОГО>.
  - ДЕНЬ : в режиме ДЕНЬ можно задать значения КРАСНЫЙ и СИНИЙ.
     Экран будет отображаться в соответствии с заданными настройками цвета.
  - Значения параметров УСИЛЕНИЕ R и УСИЛЕНИЕ В можно установить только в режиме <AWC>.
  - Если для параметра АРУ установлено значение
    «ВЫКЛ» или «ФИКС.», невозможно получить доступ к меню НОЧЬ.
  - НОЧЬ : параметр <БАЛАНС БЕЛОГО> можно настроить в соответствии с внешним освещением.
     Если для режима НОЧЬ установлено значение <BblKЛ>, функция <БАЛАНС БЕЛОГО> будет всегда работать с настройками, заданными в режиме ДЕНЬ. Если будет установлено другое значение, экран перейдет в режими, заданный в режиме <ДЕНЬ/НОЧЬ>.
     В режиме ДЕНЬ можно установить значения КРАСНЫЙ, СИНИЙ и ЯРКОСТЬ. Экран будет отображаться в соответствии с заданными настройками цвета.

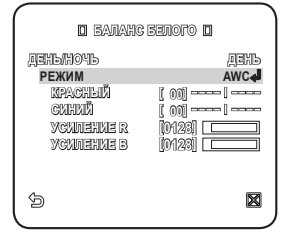

| D BANAHC                  | SENOFO 🛛       |
|---------------------------|----------------|
| ДЕНЬНОЧЬ<br>ЯРКОСТЬ       | Hoyb<br>Crein. |
| РЕЖИМ<br>МРАСНЫЙ<br>СИНИЙ | AWC            |
| YCHNEHKE R<br>YCHNEHKE B  | 0123           |
| 6                         | ×              |

- Исходя из заданного режима записи, выберите режим <БАЛАНС БЕЛОГО> и
  - необходимые параметры.
    - ATW1, 2 : Камера может автоматически регулировать цветовую температуру в реальном времени в соответствии с внешними условиями. (Диапазон цветовых температур 1: 2500 К - 9300 К; 2: 2000 К - 10000 К)
    - AWC : при нажатии [ENTER] на интересующем элементе будет включен режим ATW.
    - Можно установить значения параметров УСИЛЕНИЕ R/УСИЛЕНИЕ B.
    - 3200К : установка цветовой температуры 3200 К.
    - 5600К : установка цветовой температуры 5600 К.
      - ЯРКОСТЬ : установка изменения уровня яркости при переходе из режима ДЕНЬ в режим НОЧЬ.
      - КРАСНЫЙ : настройка глубины красного цвета.
      - Синий : настройка глубины синего цвета.
      - УСИЛЕНИЕ R/УСИЛЕНИЕ В : установка текущей цветовой температуры вручную.

#### РЕЖИМ ФОКУС.

Режим фокусировки можно выбрать, исходя из заданного для камеры угла съемки.

 - АФ: непрерывное отслеживание изображения для автоматической фокусировки. Если в данном режиме выполнить настройку фокусировки вручную, то далее она будет осуществляться так же, как и в режиме <РФ>-. В данном режиме фокусировка сохраняется после каждой операции панорамирования/наклона/трансфокации.

 - ЧУВСТВИТ. : Определяет чувствительность автофокусировки, для которой предусмотрена настройка в диапазоне от 1 до 7.

Чем ближе выбранное значение к 7, тем выше чувствительность автофокусировки. Параметр Ночь используется в том случае, когда в условиях малой контрастности имеется отражение сильного света. Для этого параметра можно выбрать значение ВЫКЛ, НИЗКИЙ, СРЕДНИЙ или ВЫСОКИЙ; выбирайте значение <**ВЫСОКИЙ**> при наличии сильного освещения, например от уличного фонаря.

| A<br>Aerlandyld<br>Bananc Benoro<br>Pekkim Gokyc.<br>Crior, Trangook,<br>Mhandennaki<br>Mhandennaki | ADTEA<br>C<br>ADA<br>I<br>I<br>I<br>I<br>I<br>I<br>I<br>I<br>I<br>I<br>I<br>I<br>I<br>I<br>I<br>I<br>I<br>I |
|----------------------------------------------------------------------------------------------------|----------------------------------------------------------------------------------------------------|
| unop yeannyehle<br>Yeansond<br>Rapp Chrise<br>D                                                     | 2316<br>[2] []<br>EHYTP<br>X                                                                                |
| О Д⊕ О ЧУВСТВИТ.                                                                                    | [5]                                                                                                    |
| HOYL                                                                                                | CPEAN.                                                                                                    |

ОДНОКР. АФ : фокусировка сохраняется

после каждой операции панорамирования/наклона/трансфокации. Камера работает так же, как в режиме <РФ>, пока не выполняется операция панорамирования/наклона/трансфокации.

ģ

- РФ : настройка фокусировки выполняется вручную.
  - Устройство может работать неисправно в режиме <АФ> при наблюдении за перечисленными ниже объектами. В этом случае используйте режим <РФ>.
    - Очень яркий объект или доминирующий объект на темном фоне
    - Объекты, снимаемые через мокрое или грязное стекло
    - Съемка комбинации близлежащих и удаленных объектов
    - Белая стена или одноцветный объект
    - Жалюзи и другие объекты с горизонтальными полосами

#### СКОР. ТРАНСФОК.

Можно настроить скорость трансфокации.

#### ИНД.ЗУМА

Можно включить отображение состояния трансфокации на экране.

• Оно исчезнет через 3 секунды, если больше не будет изменяться коэффициент масштаба.

#### ИНД.ПОВ/НАКЛ

Можно задать отображение состояния действия панорамирования/наклона, если оно включено.

Оно исчезнет через 3 секунды, если больше не будет изменяться положение перемещение и наклона. Однако допустимая ошибка составляет ±2°.

#### ЦИФР УВЕЛИЧЕНИЕ

Можно задать коэффициент максимального цифрового увеличения. Функция цифрового увеличения срабатывает, когда оптическое увеличение достигает своего максимального значения - x25.

Если для параметра ЦИФР УВЕЛИЧЕНИЕ установить значение x16, то можно осуществлять съемку с коэффициентом увеличения до x400 (25x16).

#### ЧЕТКОСТЬ

Используется для регулировки разрешающей способности по вертикали и горизонтали.

#### КАДР СИНХР.

Можно задать режим для параметра КАДР СИНХР..

- Если установлен режим <ВНУТР>, в камере будет использоваться внутренняя синхронизация.
- Если установлен режим <**ЛИНИЯ**>, то для синхронизации в камере будет использоваться частота внешнего источника питания.
   Для параметра ФАЗА СИНХ. СЕТИ можно задать соответствующие настройки.

## АРУ ЦВЕТА

Можно настроить диапазон цветопередачи в соответствии с параметром АРУ.

## ИНВЕНТИР.

Можно инвертировать видеосигнал слева направо, снизу вверх или наоборот по своему усмотрению.

## ПОЗ/НЕГАТИВ

Можно установить для сигнала яркости видео обычное значение или значение негатива.

| АРУ ЦВЕТА   | СРЕДИ. |
|-------------|--------|
| NHBEPTNR.   | BPRU   |
| NOBIHEFATNB | ¢      |
| PIP         | BUKI   |
| DIS         | BENT   |
|             |        |
| <b>b</b>    | ×      |

#### PIP

Одновременный просмотр основного и дополнительного изображения на экране.

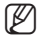

- Если указано несколько значений параметра ЧАСТНАЯ ЗОНА и для параметра УСТ.ЧАСТ.ЗОНЫ установлено значение < ВКЛ>, функция РІР будет отключена.
- Пока для параметра УВ ЧУВС установлено значение ФИКС, меню PIP недоступно.
- В соответствии со степенью освещенности PIP не будет отображаться, если значение в меню УВ ЧУВС выбрано значение ABTO.

#### DIS (Цифровая стабилизация изображения)

Если для данного параметра установлено значение <**ВКЛ**>, мерцание на экране автоматически компенсируется, когда из-за внешнего воздействия камера трясется или вибрирует.

- Ø
- Если для параметра<DIS> установлено значение <BKЛ>, с помощью функции цифрового увеличения изображение можно увеличивать в пределах зоны компенсации. (Приблизительно 1,2 раза от значения оптического зума) Если установить козффициент цифрового увеличения больше коэффициента увеличения зоны компенсации, функция <DIS> будет отключена.
  - Функция <DIS> может работать неправильно при отображении следующих изображений.
    Оодноцветное плоское изображение / Съемка в условиях низкой контрастности / Высокочастотное изображение, снятое при освещении люминесцентной лампой / Изображение с повторяющимся рисунком.

# ИНТЕЛЛЕКТУАЛЬНОЕ ВИДЕО

Возможность включения функций обнаружения и отслеживания движения объекта. Способ выбора и сохранения каждого из элементов меню описан в разделе "Использование контроллера клавиатуры". (стр. 20)

- 1. Выберите <OCHOBHOE МЕНЮ> <C-MA ОТСЛЕЖ-Я>.
- Выберите и задайте соответствующие настройки для каждого параметра.

## движение

Возможность включения функций обнаружения и отслеживания движения объекта.

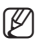

- Если для параметра <ОПРЕДЕЛ> установлено значение <ФИКС/ДВИЖ>, параметры меню УЛУЧШЕННЫЙ будут недоступны.
- Функции обнаружения и отслеживания движения объекта могут работать неисправно в следующих условиях.
  - При внезапном изменении яркости
  - При перемещении устройства
  - Когда основной перемещающийся объект занимает основную часть кадра
  - Когда трудно выделить движущийся объект из фона

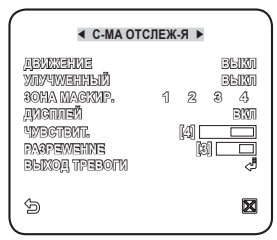

#### УЛУЧШЕННЫЙ

При обнаружении движения можно отметить фрагмент видео, в котором содержится данное движение, что позволяет отслеживать перемещение объекта. (Функция авто РТZ не поддерживается для отслеживания объекта.) При выборе параметра **«ФИКС/ДВИЖ»** отмечается область, в случае если существующий объект исчезнет с экрана, или появится новый объект, который фиксируется в течение некоторого времени.

- Обнаружение с помощью параметра ФИКС/ДВИЖ может работать неисправно при следующих условиях.
  - Непрерывное перемещение нескольких объектов в произвольных направлениях.
  - Зафиксированный объект непрерывно перемещается в одном направлении.
  - Новый появившийся объект закрывает первый движущийся объект.

#### ЗОНА МАСКИР.

- Укажите номер зоны для выполнения маскировки, в которой исключается возможность обнаружения движения.
- Выберите номер маски и укажите ее размер и зону покрытия.

#### ДИСПЛЕЙ

Если для данного параметра установлено значение <**ВКЛ**>, на экране отображается обнаруженное движение или событие в соответствии с настройками расширенной функции.

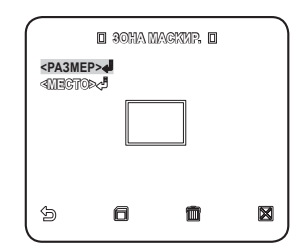

#### ЧУВСТВИТЕЛЬН.

Установка чувствительности датчика движения.

#### РАЗРЕШЕНИЕ

Более высокое разрешение позволяет обнаружить более мелкие объекты.

#### ВЫХОД ТРЕВОГИ

Если для данного параметра установлено значение <**ВКЛ**>, подается сигнал тревоги при обнаружении движения или события в соответствии с настройками расширенной функции.

| BRIXON THEOLIN I |      |
|------------------|------|
| <b>ДВИЖЕНИЕ</b>  | вкл  |
|                  | 0000 |
|                  |      |
|                  |      |
|                  |      |
| 6                | ×    |

## ЧАСТНАЯ ЗОНА

Можно задать до 12 частных зон, которые будут скрыты при записи для защиты конфиденциальности объекта.

#### Настройка частной зоны

Способ выбора и сохранения каждого из элементов меню описан в разделе "Использование контроллера клавиатуры". (стр. 20)

- Выберите < OCHOBHOE MEHЮ> -<ЧАСТНАЯ ЗОНА>.
- Укажите номер зоны и нажмите [ENTER]. Появится экран настройки.
- 3. Выберите <УСТАН.П/Н/Ф> и нажмите [ENTER].

С помощью джойстика выполните настройки панорамирования, наклона и трансфокации.

- Выберите < УРОВЕНЬ ПИКС.>. Задайте уровень пикселей для параметров РАЗМЕР и МЕСТО.
- Выберите <ТОЧКИ> и нажмите кнопку [ENTER]. Имеющаяся частная зона будет отображена с использованием точек. При каждом нажатии кнопки [ENTER] точки будут соответствующим образом перемещаться.

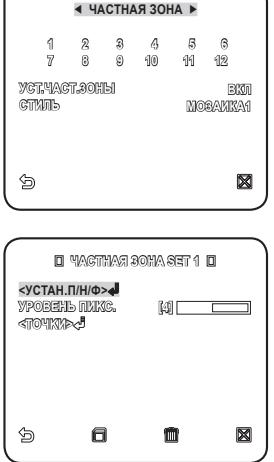

- Задайте положение каждой точки (вверху слева, вверху справа, внизу справа, внизу слева), используя джойстик, и нажмите кнопку [ENTER]. Задание положения завершено.
- Сохраните внесенные изменения и перейдите к предыдущему экрану, затем выберите <СТИЛь>.

Выберите <ЦВЕТНОЕ> и выберите нужный цвет.

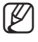

- При установке одной или нескольких частных зон и включении функции конфиденциальности функция PIP будет отключена.
- Для более надежной конфиденциальности можно увеличить рекомендуемый размер частной зоны до 30%.
- Область видео, скрытого мозаичным изображением или закрашенного в соответствии с настройками частной зоны не поддается восстановлению.

• НАСТРОЙКА

# ПРЕДУСТ.

С помощью данной функции можно задать запрограммированные настройки камеры, такие как панорамирование, наклон, трансфокация и фокусировка, для более быстрого и легкого использования устройства и осуществления контроля. Эта функция поддерживает до 512 предустановок.

Способ выбора и сохранения каждого из элементов меню описан в разделе "Использование контроллера клавиатуры". (стр. 20)

1. Выберите <ОСНОВНОЕ МЕНЮ> - <ПРЕДУСТ.>.

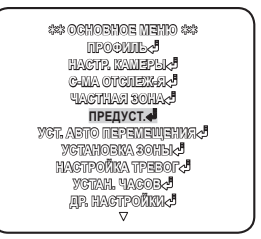

 Выберите номер предварительной установки.

|   |     | < Π | РЕДУС  | ЭТ. 🕨            |    |           |
|---|-----|-----|--------|------------------|----|-----------|
|   | 043 | 1   | 2      | 3                | 4  |           |
|   | 5   | 6   | 7      | 8                | 9  |           |
|   | 10  | 11  | 12     | 13               | 14 |           |
|   | 15  | 16  | 17     | 13               | 19 |           |
|   | 20  | 21  | 22     | 23               | 24 |           |
|   | 25  | 23  | 27     | 23               | 29 |           |
|   | 30  | 31  |        |                  |    |           |
|   |     | <   | 1 1146 | $\triangleright$ |    |           |
|   |     |     |        |                  |    | _         |
| 9 |     |     |        |                  |    | $\bowtie$ |
|   |     |     |        |                  |    |           |

- Выберите <ПОЗИЦИЯ> и с помощью джойстика задайте необходимые настройки для параметра <ПАНОРАМИРОВАНИЕ/ НАКЛОН/ТРАНСФ>.
- 4. Для параметра <ID ПРЕДУСТ.> установите значение <BKЛ>и введите имя.
  - Для получения информации о процедуре ввода имени см. пункт "ID КАМЕРЫ". (стр. 24)

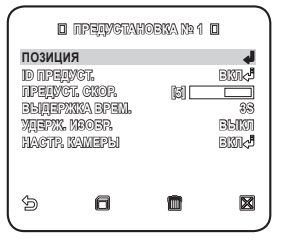

- Выберите <ПРЕДУСТ. СКОР.> и измените скорость предустановленных значений панорамирования/наклона.
- Задайте значение для параметра <ВЫДЕРЖКА ВРЕМ.>, определяющее продолжительность выдержки камеры, и предустановленное значение для параметра <УДЕРЖ. ИЗОБР.>.
  - Если для параметра <УДЕРЖ. ИЗОБР.> установлено значение <ВКЛ>, видео изображение будет оставаться неподвижным, пока камера не займет предустановленного положения.
- Установите для параметра <НАСТР. КАМЕРЫ> значение <ВКЛ>. Для каждой предустановки можно задать настройки камеры.
  - Информацию по установке значений для параметров <ДИАФРАГМА>, <БАЛАНС БЕЛОГО> и <РЕЖИМ ФОКУС.> см. пункт "НАСТР. КАМЕРЫ". (стр. 24 - 33)

| o hagte kamepu o                                     | )             |
|------------------------------------------------------|---------------|
| <b>dua oparma</b><br>Banang Benoro<br>Peximi ookiig, | ALC<br>d<br>P |
| <u></u>                                              |               |

- Можно указать предварительную настройку для диапазона наклона от -6° до 90°. Непьзя указать предварительные настройки со значением угла наклона свыше 90°.
  - Если попробовать указать предварительную настройку с углом наклона свыше 90° с использованием контролиера (SSC-1000, 2000 или 5000), на экране отобразится сообщение - уСТАНОВИТЕ ЗАНОВО». В этом случае попробуйте настроить заново, указав угол наклона 90°.
  - Если выгружать и загружать настройку меню с помощью SSC-1000, 2000 или 5000, предварительная настройка может отличаться от настройки меню. Поэтому после выполнения подобной операции необходимо повторно определить предварительную настройку.

## УСТ. АВТО ПЕРЕМЕЩЕНИЯ

Можно задать следующие функции: АВТО ПОВ, ШАБЛОН и СКАНИР., и АВТО ПРОГРАММА..

Если выгружать и загружать настройку меню с помощью SSC-1000, 2000 или 5000, настройки для режимов АВТОПАНОРАМИРОВАНИЕ, ШАБЛОН, СКАНИРОВАНИЕ и ПРЕДВАРИТЕЛЬНАЯ НАСТРОЙКА могут отличаться от настроек в меню, поэтому после выполнения подобной операции необходимо повторно определить предварительную настройку.

#### Настройка автопанорамирования

Установка начального и конечного положения для контролирования пространства между точками с заданной скоростью.

Способ выбора и сохранения каждого из элементов меню описан в разделе "Использование контроллера клавиатуры". (стр. 20)

 Выберите < OCHOBHOE MEHЮ> -<УСТ. АВТО ПЕРЕМЕЩЕНИЯ>.

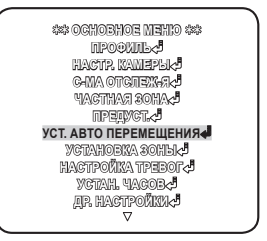

 Выберите номер параметра <АВТО ПОВ>. Появится экран настройки параметра АВТО ПОВ.

| ABTO NOB         | 1 | 2       | 34  | -    |
|------------------|---|---------|-----|------|
| CKAHNP.          | 1 | 1¢<br>2 | 3 4 | 12:5 |
| ABTO FIPOLPANIMA |   |         | 851 | 20   |
|                  |   |         |     |      |
|                  |   |         |     |      |

×

9

НАСТРОЙКА

- Выберите и задайте соответствующие настройки для каждого параметра.
  - ПОЗИЦИЯ : установка начального и конечного положения для функции <АВТО ПОВ>.

Перейдите в экран данной настройки и задайте необходимое начальное положение для функций панорамирования/ наклона и нажмите [ENTER]. Далее задайте необходимое конечное положение для функций панорамирования/наклона и нажмите

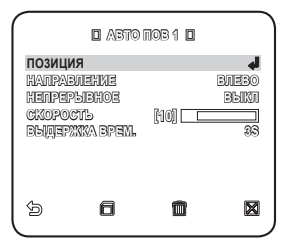

- [ENTER], чтобы завершить настройку параметра < ABTO ПОВ>.
- НАПРАВЛЕНИЕ : установка направления перемещения камеры от начального до конечного положения. (На основе настроек панорамирования)

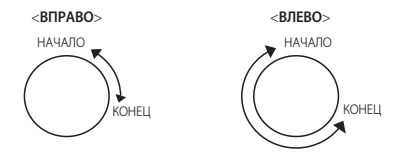

- НЕПРЕРЫВНО : вместо перемещения между начальным и конечным положением камера непрерывно поворачивается на 360°, останавливаясь в начальной и конечной точках на время, заданное для параметра < ВЫДЕРЖКА ВРЕМ.>.
- СКОРОСТЬ : установка скорости перемещения камеры (от 1 до 64).
- ВЫДЕРЖКА ВРЕМ. : установка времени задержки камеры в начальном и конечном положении (от 1 до 60 секунд).

#### Настройка шаблона

Создание вручную двухминутного шаблона перемещения камеры в соответствии с настройками панорамирования/наклона/трансфокации.

Способ выбора и сохранения каждого из элементов меню описан в разделе "Использование контроллера клавиатуры". (стр. 20)

- Выберите < OCHOBHOE МЕНЮ> -<УСТ. АВТО ПЕРЕМЕЩЕНИЯ>.
- Выберите номер шаблона. Появится экран настройки параметра ШАБЛОН.
- Выберите <ПОЗИЦИЯ>, задайте начальное положение шаблона и нажмите [ENTER].

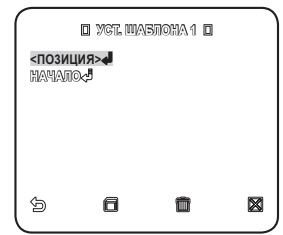

- Выберите <НАЧАЛО> и с помощью функций панорамирования/наклона/ трансфокации переместите камеру.
- Перемещения камеры, осуществляемые вручную, будут записываться в течение 2 минут, затем автоматически произойдет возврат к предыдущему меню.
  - Чтобы остановить запись и вернуться к предыдущему меню до окончания 2 минут, нажмите [ENTER].

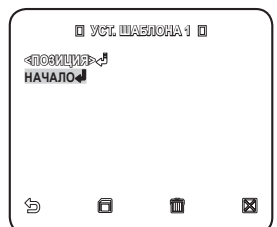

#### Настройка сканирования

Для операции сканирования можно задать определенные предустановленные положения.

Способ выбора и сохранения каждого из элементов меню описан в разделе "Использование контроллера клавиатуры". (стр. 20)

- 1. Выберите < OCHOBHOE МЕНЮ> <УСТ. АВТО ПЕРЕМЕЩЕНИЯ>.
- Выберите номер сканирования. Появится экран настройки параметра СКАНИР..
- Наведите курсор на номер со значком [\$], который соответствует определенному предустановленному значению.

#### 4. Нажмите [ENTER].

Рядом со значком (🗱) появится значок (🕲) и соответствующее предустановленное значение будет применено при сканировании.

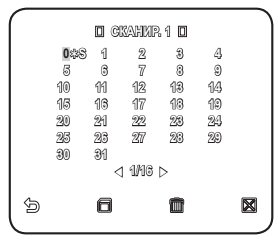

 Сканированные цифры для определенной страницы могут быть сохранены только на соответствующей странице. Сохраните их перед переходом на следующую страницу.

#### Настройка авто программы

Функция АВТО ПРОГРАММА осуществляет автоматический запуск настроенных функций АВТО ПОВ, ШАБЛОН и СКАНИР..

Способ выбора и сохранения каждого из элементов меню описан в разделе "Использование контроллера клавиатуры". (стр. 20)

#### 1. Выберите <OCHOBHOE МЕНЮ> - <УСТ. АВТО ПЕРЕМЕЩЕНИЯ>.

 Выберите параметр < АВТО ПРОГРАММА> и номер.

Появится экран настройки функции АВТО ПРОГРАММА.

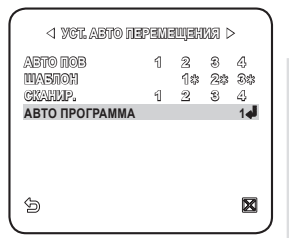

НАСТРОЙКА

- АВТО ПРОГРАММА 1 : настройка общих свойств функции АВТО ПРОГРАММА.
  - АВТО ВОЗВРАТ : установка интервала между запусками авто программ.

 АВТО ПРОГРАММА : для каждого интервала авто программы устанавливается операция авто программы.
 Можно выбрать с 1 по 4 операцию для функций СКАНИР. или АВТО ПОВ, с 1 по 3 для функции ШАБЛОН и с 0 по 511 для параметра ПРЕДУСТ..

- № ШАГА ПРОГРАММЫ : установка номера действия заданной авто программы.
- АВТО ПРОГРАММА 2 : выбор действия авто программы и установка времени его начала/окончания.

По достижении заданного времени начала авто программа будет запущена. Можно выбрать с 1 по 4 операцию для функций СКАНИР. или АВТО ПОВ, с 1 по 3 для функции ШАБЛОН и с 0 по 511 для параметра ПРЕДУСТ..

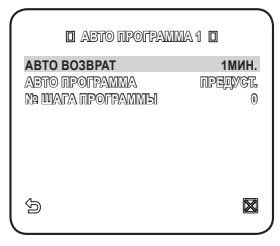

| നംസ           | U AB<br>ANADO | 10 111201 | RANNAAZ U      | Net        |
|---------------|---------------|-----------|----------------|------------|
| 1960          | 00-00         | nounari   | 00-0%<br>DC-0% | nisu.<br>A |
| <b>ା</b><br>କ | 00000         | 00800     | DENKI          |            |
| ය<br>ඉ        | 00000         | 00800     | DENKI          |            |
| (U)<br>(J)    | 00000         | 19000     | Den 1970       |            |
| с)<br>(3      | 4900          | 12:00     |                |            |
| 0<br>0        | 12:00         | 10000     |                |            |
| 9             | 10000         | 10200     |                |            |
| 0             | 10500         | 211100    |                |            |
| ~             | 21500         | 00500     | الانتقاط       |            |
| ð             |               |           |                | ×          |
|               |               |           |                |            |

# УСТАНОВКА ЗОНЫ

Можно настроить северное направление и покрытие зоны.

Способ выбора и сохранения каждого из элементов меню описан в разделе "Использование контроллера клавиатуры". (стр. 20)

 Выберите <OCHOBHOE MEHЮ> -<УСТАНОВКА ЗОНЫ>.

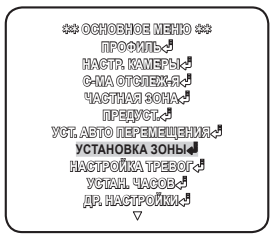

- Для параметра <АЗИМУТ> установите значение <ВКЛ>.
- С помощью джойстика установите северное направление, затем нажмите [ENTER].
  - УСТ. СЕВЕР : В окне параметра УСТ. СЕВЕР нажмите [ENTER], чтобы установить северное направление, относительно которого определяются другие направления.
- Для параметра <УСТ.ОБЛАСТИ ЗОНЫ> установите значение <ВКЛ>.
- 5. На появившемся экране <КАРТА ОБЛАСТЕЙ ЗОНЫ> выберите номер.
- Появится экран <УСТ. ОБЛАСТИ ЗОНЫ>, на котором задайте значения для параметров <ПОЗИЦИЯ> и <УСТ. ID ЗОНЫ>.
  - Для получения информации о процедуре ввода имени см. пункт "ID КАМЕРЫ". (стр. 24)
  - ПОЗИЦИЯ : установка левой/правой границы зоны.

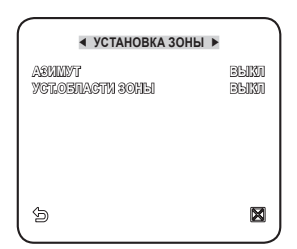

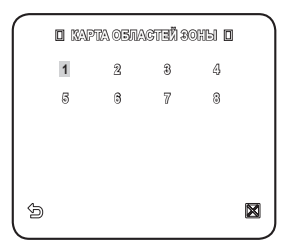

# НАСТРОЙКА ТРЕВОГ

Доступны 8 входных и 3 выходных сигналов тревоги. С помощью данного параметра отслеживаются входные сигналы тревоги, поступающие от внешних датчиков, которые работают в соответствии с предустановленными настройками, шаблонами и функциями сканирования, затем генерируется выходной сигнал тревоги. Время задержки сигнала тревоги определяется соответствующим предустановленным значением для параметра <br/><br/>SbJLEPSKA BPEM.> и действия, которое выполняется при появлении этого сигнала.

Способ выбора и сохранения каждого из элементов меню описан в разделе "Использование контроллера клавиатуры". (стр. 20)

 Выберите < OCHOBHOE MEHЮ> -<НАСТРОИКА ТРЕВОГ>.

 Выберите и задайте соответствующие настройки для каждого параметра.

ПРИОРИТЕТ ТРЕВОГИ : настройка очередности сигналов тревог. Настройка приоритета 8 тревог определяет порядок отображения тревожных уведомлений, начиная с самого важного. По умолчанию порядок приоритетов установлен следующим образом: Тревога 1 → Тревога 2 → .....
 Тревога 8. Когда несколько сигналов тревоги генерируются одновременно, тревожные уведомления поступают в порядке приоритетов, установленных по умолчанию. При создании сигнала тревогота на установлен слеживаются.

|                 |                    | ١ |
|-----------------|--------------------|---|
|                 | YCT. NP-TA TP-FN 🛛 |   |
| ΤΡΕΒΟΓΑ1        | 1                  |   |
| TPEBOFA2        | 2                  |   |
| <b>TPEBOFA3</b> | 3                  |   |
| TPEBOFA4        | 4                  |   |
| <b>TPEBOFA5</b> | 5                  |   |
| TPEBOFAG        | 6                  |   |
| TPEBOFA7        | 7                  |   |
| TPEBOFAS        | 8                  |   |
| 5               | ×                  |   |
| -               |                    |   |

yet. Ne-ne. Tr-fn Wgt. Exiona Tree Ygt.Belk.Tpeedonn Wgt. Aston Greganieugenka Bornoll. Ynp. Belkl

5

УСЛ. АВПО ПЕЗНАЛИЩЕНКА. УСТАНОВИКА ЗОПЪНС НАСТРОЙКА ТРЕВОГ↓ УСЛАН, ЧАСОВС ДР. НАСТРОЙКА ТРЕВОГ↓ ▼ КАСТРОЙКА ТРЕВОГ ►

SERVICE METRO SE

NPODUNES! HAGTR KAMEPEK! C-MA OTCREX:47 VACTHAR DOHAS! NPERVCLS!

3.4.4.4.4

 $\boxtimes$ 

- УСТ. ВХОДА ТРЕВ : выбор работы датчика тревоги: <**HET**>, <**H3**> и <**BЫКЛ**>.
- УСТ. ВЫХ. ТРЕВОГИ : настройка порта выхода сигнала, совместимого с портом входа сигнала.
- УСТ. АВТО ПЕРЕМЕЩЕНИЯ: настройка шаблона и операций сканирования для соответствующего входного сигнала тревоги. При возникновении сигнала тревоги камера перемещается в установленное положение, заданное для соответствующего сигнала Предустановленные значения с 1 по 8 соответствуют входным сигналам тревоги с 1 по 8, предустановленное значение 9 связано с функцией

| ^ |                | · · · ·       |
|---|----------------|---------------|
|   | 🛛 YCT, ABTO II | epemenjehna o |
|   | TPEBOFA1       | ВЫКЛ          |
|   | TPEBOFA2       | BEKI          |
|   | TPEBOFA3       | BPIM          |
|   | TPEBOFA4       | BLIG          |
|   | TPEBOFA5       | BPRU          |
|   | TPEBOFA6       | BPIKI         |
|   | TPEBOFAT       | BLIG          |
|   | TPEBOFA3       | BPRU          |
|   | ABNEXERNE      | BPIN          |
|   | 4              | ×             |
|   |                |               |

обнаружения движения. Камера останавливается и остается в данном предварительно заданном положении в течение времени, указанном для параметра < ВЫДЕРЖКА ВРЕМ.->, и выполняет действия, заданные шаблоном, или операцию сканирования в соответствии с настройками параметра </ 2011. АВТО ПЕРЕМЕЩЕНИЯ>.

После перемещения камеры в заданное положение действия, заданные шаблоном, или операция сканирования не будут выполняться, если для параметра установлено значение **«ВЫКЛ»**.

- Шаблон 1 3: определение действий шаблона
- ПОЛОВ.1 : последовательное выполнение шаблонов 1 и 2
- ПОЛОВ.2: последовательное выполнение шаблонов 2 и 3
- BECb : последовательное выполнение шаблонов 1, 2 и 3
- Сканир. 1 4 : предварительно заданные операции для параметра СКАНИР.
- Параметр <ALARM1> используется в качестве внешнего сигнала переключения, если для параметра <ДЕНЬ/НОЧЬ> установлено значение <ВНЕШНИЙ>.
- ВСПОМ. УПР. ВЫХ. : настройка либо для сохранения передачи выходного сигнала тревоги независимо от генерации датчиком сигнала тревоги, или для вывода сигнала тревоги, только пока данный сигнал поступает с датчика.

установлено значение <**ВЫКЛ**>, сигнал тревоги выдается, только когда тревога генерируется датчиком. Если для данного параметра установлено

|         | BCNOM, YNP. BUIX. |       |
|---------|-------------------|-------|
| выход1  |                   | выкл  |
| BLKO22  |                   | BPIKU |
| BPIXOU3 |                   | BPIKU |
|         |                   |       |
| Ð       |                   | ×     |

значение <**ВКЛ**>, сигнал тревоги будет выдаваться постоянно независимо от того, генерируется тревога или нет.

44\_ настройка

## УСТАН. ЧАСОВ

Данная настройка определяет, требуется ли отображать часы на экране, и задает формат времени.

Способ выбора и сохранения каждого из элементов меню описан в разделе "Использование контроллера клавиатуры". (стр. 20)

- 1. Выберите <OCHOBHOE МЕНЮ> <УСТАН. ЧАСОВ>.
- Выберите <ДИСПЛЕЙ> и установите, требуется ли отображать время на экране.
- **3.** Выберите формат времени и выставите его значение на часах.
- Выберите формат даты и установите дату.

| •                                                              | УСТАН. ЧАС              | ов 🕨                                                        |
|----------------------------------------------------------------|-------------------------|-------------------------------------------------------------|
| Anchneñ<br>Oopmat Bp<br>Yctah.Bper<br>Oopmat Aa<br>Yctah. Aate | em.<br>Tehn<br>Teh<br>U | Ebixii<br>124Ac<br>Am 07:34:43<br>MM/DD/YYYYY<br>01/01/2019 |
| ß                                                              | 6                       | ⊠                                                           |

• НАСТРОЙКА

# ДР. НАСТРОЙКИ

Можно выполнить сброс установок системы до настроек по умолчанию, запустив ЗАВОД.УСТАН, или настроить цвет шрифта, трансфокацию, высокую скорость панорамирования/наклона и т.д.

Способ выбора и сохранения каждого из элементов меню описан в разделе "Использование контроллера клавиатуры". (стр. 20)

- **1.** Выберите **<OCHOBHOE MEHЮ**> **<ДР. НАСТРОЙКИ**>.
- Выберите и задайте соответствующие настройки для каждого параметра.

| ◀ ДР. НАСТР                                                                                                 | ОЙКИ ►                                                              |
|----------------------------------------------------------------------------------------------------|---------------------------------------------------------------------|
| ABLIX<br>AABOQLWGTAH.<br>UBETHIOE<br>MPOMOPULNCOMAAX<br>NOBIHAX GXOPOGTB<br>ABTO RAL<br>INTEDOPOT<br>NAPOID | PVCCIAN<br>45<br>510<br>510<br>6110<br>6110<br>6110<br>6110<br>6110 |
| 5                                                                                                    |                                                                     |

#### ЗАВОД.УСТАН.

При выборе параметра <ЗАВОД.УСТАН.> появится экран, на котором, нажав <OK>, можно выполнить сброс всех настроек до заводских установок по умолчанию. Однако для таких параметров, как протокол, скорость передачи данных в бодах, адрес и язык, заводские настройки не восстанавливаются.

| DÄRIN Þ |
|---------|
| РУССКИЙ |
| 4       |
| 45      |
| BKI     |
| 2       |
| BUKI    |
| BLKI    |
| BPRU    |
|         |
|         |

#### ЗАВОД.УСТАН.

При выборе параметра <ЗАВОД.УСТАН.> появится экран, на котором, нажав <OK>, можно выполнить сброс всех настроек до заводских установок по умолчанию. Однако для таких параметров, как протокол, скорость передачи данных в бодах, адрес и язык, заводские настройки не восстанавливаются.

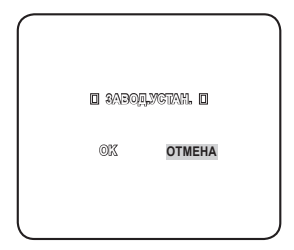

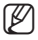

Обратите внимание, когда выполняется сброс настроек системы до заводских настроек по умолчанию, все данные настройки будут удалены.

## ЦВЕТНОЕ

Выбор цвета шрифта экранного меню.

## ПРОПОРЦ.ПОВ/НАК

Если для данного параметра установлено значение <**ВКЛ**>, скорость панорамирования/наклона в ручном режиме изменяется пропорционально коэффициенту трансфокации.

## ПОВ/НАК СКОРОСТЬ

Если для данного параметра установлено значение <**ВКЛ**>, скорость панорамирования/наклона в ручном режиме увеличивается в два раза.

## АВТО КАЛ. (АВТО КОРРЕКЦИЯ)

Для настройки объектива и точности работы привода панорамирования/ наклона используется функция автоматической компенсации. Произойдет автоматический сброс настроек объектива и панорамирования/наклона, если в течение определенного периода времени не выполняются никакие операции.

#### ΠΕΡΕΒΟΡΟΤ

Если для этого параметра выбрано значение <**ВКЛ**>, то при повороте объекта более чем на 90° изображение на экране повернется по вертикали или по горизонтали соответственно.

## ПАРОЛЬ

Если для этого параметра выбрать значение <**ВКЛ**>, то для доступа в меню необходимо будет ввести пароль.

Выберите необходимые цифры, используя кнопки со стрелками, и нажмите [ENTER].

Пароль по умолчанию - "4321".

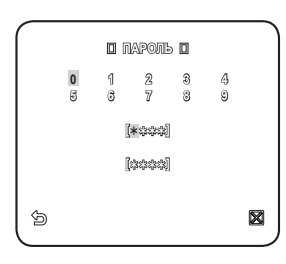

## СВЯЗЬ

Для некоторых моделей камеры можно задать настройки, присущие протоколу связи RS-485.

Способ выбора и сохранения каждого из элементов меню описан в разделе "Использование контроллера клавиатуры". (стр. 20)

- Выберите < OCHOBHOE MEHЮ> -<CBЯЗЬ>.
- Выберите и задайте соответствующие настройки для каждого параметра.
  - ПРИОРИТЕТ : задайте приоритет, выбрав <HW> или <SW>.
     Если выбрано значение <HW>, то настройки протокола, скорости в бодах и адреса будут такими же, как при использовании адаптера.

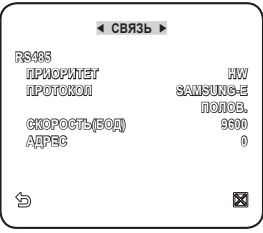

 ПРОТОКОЛ, СКОРОСТЬ(БОД), АДРЕС : при выборе значения <SW> значения, имеющие отношение к протоколу, скорости в бодах и адресу, можно задать вручную.

## ИНФ. О СИСТЕМЕ

В этом меню можно просмотреть сведения о системе.

Способ выбора и сохранения каждого из элементов меню описан в разделе "Использование контроллера клавиатуры". (стр. 20)

- Выберите < OCHOBHOE MEHЮ> -<ИНФ. О СИСТЕМЕ>.
- 2. Отображается текущая информация о системе.

#### ◄ ИНФ. О СИСТЕМЕ ►

| TAN             | 4_25PTZ_NOR_P     |
|-----------------|-------------------|
| <b>NPOTOKON</b> | SAMSUNG-E         |
| ADPEG           | 0                 |
| TNII CERIN      | HW, R3435, NOJOB. |
| CNOPOCTЬ(BOA)   | 9600              |
| CEPNRHUN Na     | 0000000000000000  |
| BEPC, KAMEPH    | v2.00_100501      |
| BEPC. CNTHANNS. | v2.00_100501      |
| 6               | ×                 |

# приложение

## КЛАВИШИ БЫСТРОГО ДОСТУПА

|                          | Функция                          | Клавиша                              |
|--------------------------|----------------------------------|--------------------------------------|
| НАСТР.<br>КАМЕРЫ         | ДЕНЬ/НОЧЬ - ДЕНЬ                 | [PRESET] + [5] + [1] + [2] + [ENTER] |
|                          | ДЕНЬ/НОЧЬ - НОЧЬ                 | [PRESET] + [5] + [1] + [3] + [ENTER] |
|                          | ДЕНЬ/НОЧЬ - АВТО                 | [PRESET] + [5] + [1] + [4] + [ENTER] |
|                          | ДЕНЬ/НОЧЬ - ВНЕШНИЙ              | [PRESET] + [5] + [1] + [5] + [ENTER] |
|                          | ДИАФРАГМА - ALC                  | [PRESET] + [5] + [1] + [8] + [ENTER] |
|                          | ДИАФРАГМА - РУЧН.                | [PRESET] + [5] + [1] + [9] + [ENTER] |
|                          | РЕЖИМ ФОКУС. – АФ                | [PRESET] + [5] + [2] + [0] + [ENTER] |
|                          | РЕЖИМ ФОКУС. – РФ                | [PRESET] + [5] + [2] + [1] + [ENTER] |
|                          | РЕЖИМ ФОКУС. – ОДНОКР. АФ        | [PRESET] + [5] + [2] + [2] + [ENTER] |
| НАСТРОЙКА<br>ТРЕВОГ      | ВСПОМ. УПР. ВЫХ. – ВЫХОД1 – ВКЛ  | [PRESET] + [5] + [2] + [3] + [ENTER] |
|                          | ВСПОМ. УПР. ВЫХ. – ВЫХОД1 – ВЫКЛ | [PRESET] + [5] + [2] + [4] + [ENTER] |
|                          | ВСПОМ. УПР. ВЫХ. – ВЫХОД2 – ВКЛ  | [PRESET] + [5] + [2] + [5] + [ENTER] |
|                          | ВСПОМ. УПР. ВЫХ. – ВЫХОД2 – ВЫКЛ | [PRESET] + [5] + [2] + [6] + [ENTER] |
|                          | ВСПОМ. УПР. ВЫХ. – ВЫХОДЗ – ВКЛ  | [PRESET] + [5] + [2] + [7] + [ENTER] |
|                          | ВСПОМ. УПР. ВЫХ. – ВЫХОДЗ – ВЫКЛ | [PRESET] + [5] + [2] + [8] + [ENTER] |
| ДР.                      | ПРОПОРЦ.ПОВ/НАК – ВКЛ            | [PRESET] + [5] + [2] + [9] + [ENTER] |
|                          | ПРОПОРЦ.ПОВ/НАК – ВЫКЛ           | [PRESET] + [5] + [3] + [0] + [ENTER] |
|                          | ПОВ/НАК СКОРОСТЬ – 9             | [PRESET] + [5] + [3] + [1] + [ENTER] |
| НАСТРОЙКИ                | ПОВ/НАК СКОРОСТЬ – 5             | [PRESET] + [5] + [3] + [2] + [ENTER] |
|                          | ПЕРЕВОРОТ – ВКЛ                  | [PRESET] + [5] + [3] + [3] + [ENTER] |
|                          | ПЕРЕВОРОТ – ВЫКЛ                 | [PRESET] + [5] + [3] + [4] + [ENTER] |
| УСТ. АВТО<br>ПЕРЕМЕЩЕНИЯ | ΑΒΤΟ ΠΡΟΓΡΑΜΜΑ – 1               | [PRESET] + [5] + [3] + [5] + [ENTER] |
|                          | ΑΒΤΟ ΠΡΟΓΡΑΜΜΑ – 2               | [PRESET] + [5] + [3] + [6] + [ENTER] |
|                          | АВТО ПРОГРАММА – ВЫКЛ            | [PRESET] + [5] + [3] + [7] + [ENTER] |
| ФУНКЦИЯ                  | Запуск автоматической калибровки | [PRESET] + [5] + [3] + [8] + [ENTER] |

• ПРИЛОЖЕНИЕ

# приложение

## ТЕХНИЧЕСКИЕ ХАРАКТЕРИСТИКИ

| Элемент                                    | Описание                                                                                                    |                                                                                  |                                                                                      |                                                              |
|--------------------------------------------|----------------------------------------------------------------------------------------------------|----------------------------------------------------------------------------------|--------------------------------------------------------------------------------------|--------------------------------------------------------------|
| Тип изделия                                | KAMEPA SMART DOME                                                                                                   |                                                                                  |                                                                                      |                                                              |
| Источник питания                           | 24 В переменного тока (50 Гц)<br>При работе нагревательного элемента используйте адаптер с<br>силой тока более 3 А. |                                                                                  |                                                                                      |                                                              |
| Потребляемая мощность                      | 16,3 Вт (камера, вентилятор) / 47 Вт (нагревательный элемент вкл.)                                                  |                                                                                  |                                                                                      |                                                              |
| Стандарт телевещания                       | СИСТЕМА ЦВЕТНОСТИ СТАНДАРТА NTSC / PAL                                                                              |                                                                                  |                                                                                      |                                                              |
| Датчик изображения                         | матрица Super-HAD IT CCD                                                                                            |                                                                                  |                                                                                      |                                                              |
| Количество эффективных пикселей            | PAL - 752(H) 4 582(V)<br>NTSC - 768(H) 4 494(V)                                                                     |                                                                                  |                                                                                      |                                                              |
| Частота развертки                          | РАL - По горизс<br>По верти<br>NTSC - По гори<br>По верт                                                            | онтали : 15, 625<br>кали : 50 Гц (INT)<br>ізонтали : 15, 73-<br>икали : 59.94 Гц | Гц (INT) (ВНУТР) /<br>(ВНУТР) / 50 Гц (I<br>4 Гц (INT) (ВНУТР)<br>(INT) (ВНУТР) / 60 | 15, 625 Гц (L/L)<br>_/L)<br>/ 15, 750 Гц (L/L)<br>) Гц (L/L) |
| Синхронизация                              | внутр/заблокировано                                                                                                 |                                                                                  |                                                                                      |                                                              |
| Разрешение                                 | По горизонтали : 600 ТЕЛЕВИЗИОННЫХ ЛИНИЙ<br>По вертикали : 350 ТЕЛЕВИЗИОННЫХ ЛИНИЙ                                  |                                                                                  |                                                                                      |                                                              |
| Соотношение сигнал/шум                     | Приблизительно равен 52 дБ                                                                                          |                                                                                  |                                                                                      |                                                              |
|                                            | НАКОПЛЕНИЕ                                                                                                    | Освещение                                                                        | Цветной                                                                              | Ч-Б режим                                                    |
|                                            | Выкл.                                                                                                    | 50 IRE                                                                           | 0.20 Lux                                                                             | 0.02 Lux                                                     |
|                                            | Выкл.                                                                                                    | 30 IRE                                                                           | 0.12 Lux                                                                             | 0.012 Lux                                                    |
| Минимальная освещенность<br>объекта съемки | Выкл.                                                                                                    | 15 IRE                                                                           | 0.06 Lux                                                                             | 0.006 Lux                                                    |
|                                            | x512                                                                                                    | 50 IRE                                                                           | 0.00039 Lux                                                                          | 0.00004 Lux                                                  |
|                                            | x512                                                                                                    | 30 IRE                                                                           | 0.00023 Lux                                                                          | 0.00002 Lux                                                  |
|                                            | x512                                                                                                    | 15 IRE                                                                           | 0.00012 Lux                                                                          | 0.00001 Lux                                                  |
| Выход сигнала                              | КОМПОЗИТНЫЙ ВИДЕОВЫХОД : 1,0 В 75 Ом/ВИС                                                                            |                                                                                  |                                                                                      |                                                              |
| Объектив                                   | Встроенный обт<br>Фокусное расст<br>Диафрагма : F1.<br>- MOD (Минима                                                | ьектив с 25-крат<br>юяние 3,6 - 115,<br>65 (широкоуголі<br>льное расстояні       | ным увеличение<br>6мм<br>ьный), F3.0 (теле<br>ие до объекта) : 1                     | м<br>000мм                                                   |

| Элемент              | Описание                                                                                                    |
|----------------------|----------------------------------------------------------------------------------------------------|
| ПАНОРАМИРОВАНИЕ      | Диапазон панорамирования : 360° (непрерывное)<br>Предварительно заданная скорость панорамирования : максимум 600°<br>/сек<br>Скорость панорамирования вручную : от 0,01° до 180°/сек |
| НАКЛОН               | Диапазон угла наклона : -6°~186°<br>Предустановленная скорость наклона : максимум 600°/сек<br>Ручная скорость наклона : от 0,01° до 180°/сек                                         |
| Пульт ДУ             | RS-485 (полудуплексный и дуплексный)/RS-422, передача данных через коаксиальный кабель                                                                                               |
| Тревога              | Входы сигналов тревоги : 8 входов IN<br>Выводы сигналов тревоги : 3 вывода ОUT (2 - разомкнутый коллектор и<br>1 - реле)                                                             |
| Рабочая температура  | -50°С (минимум) ~ +50°С                                                                                                    |
| Влажность при работе | ~90%                                                                                                    |
| Размеры (Д х В)      | 228 (Д) × 256 (В) мм                                                                                                    |
| Bec                  | 5,6 кг                                                                                                    |
| Цвет устройства      | Светло-серый                                                                                                    |

# приложение

# ВНЕШНИЙ ВИД УСТРОЙСТВА

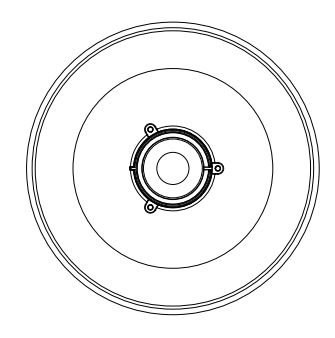

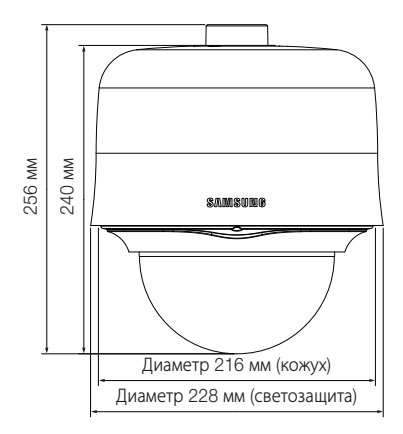

Правильная утилизация данного устройства (Утилизация электрического и электронного оборудования)

(Действует во всех странах Европейского Союза и других странах Европы, принявших систему разделения отходов) Подобная маркирован на изделии, принадленностих или в руководстве к нему предупреждает, что по истечении срока службы изделени им лекторныены принадленностих дия него (например, зараденее устройсков, наушиних, кабеле USB) не следует выбрасъвать вместе с другим бытовым мусором. Чтобы избежать вредного воздействия на окружающую среду или на здоровые человека от неконтропируемой утипизации отходов, следует отделять маркированные подобным образом изделия от другото мусода для соответствущией передоботи и повторного колользения в зачестве сыры.

За подробной информацией о месте и способе экологически безопасной утилизации бытовым потребителям следует обращаться к продавцу данного изделия или в органы местного самоуправления.

Промышенным потребителям необходимо обратиться к поставщику, чтобы уточнить сроки и усповия договора купли-продажи. Подобные изделия и электронные принадлежности не спедует утилизировать вместе с другими производственными отходами.

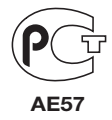

Подлежит использованию по назначению в нормальных условиях Срок службы : 7 лет.

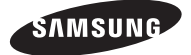

#### SALES NETWORK

#### SAMSUNG TECHWIN CO., LTD.

Samsungtechwin R&D Center, 701, Sampyeong-dong, Bundang-gu, Seongnam-si, Gyeonggi-do, Korea, 463-400 TEL : +82-70-7147-8740~60 FAX : +82-31-8018-3745

#### SAMSUNG TECHWIN AMERICA Inc.

1480 Charles Willard St, Carson, CA 90746, UNITED STATES Tol Free : +1-877-213-1222 FAX : +1-310-632-2195 www.samsungcctvusa.com

www.samsungtechwin.com www.samsungsecurity.com SAMSUNG TECHWIN EUROPE LTD.

Samsung House, 1000 Hillswood Drive, Hillswood Business Park Chertsey, Surrey, UNITED KINGDOM KT16 OPS TEL: +44-1932-45-5300 FAX: +44-1932-45-5325